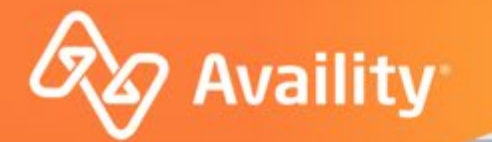

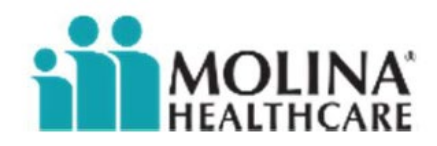

## **Authorization Request and Follow Up**

**Including MCG Auto Authorizations** 

For Molina Healthcare Michigan Providers

Where healthcare **connects**.

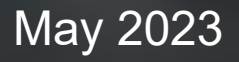

### In today's session, we'll cover...

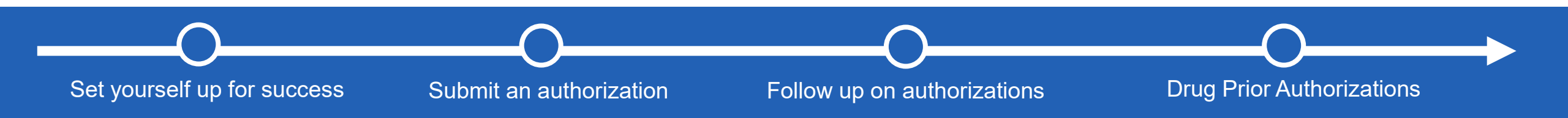

#### Throughout this presentation...

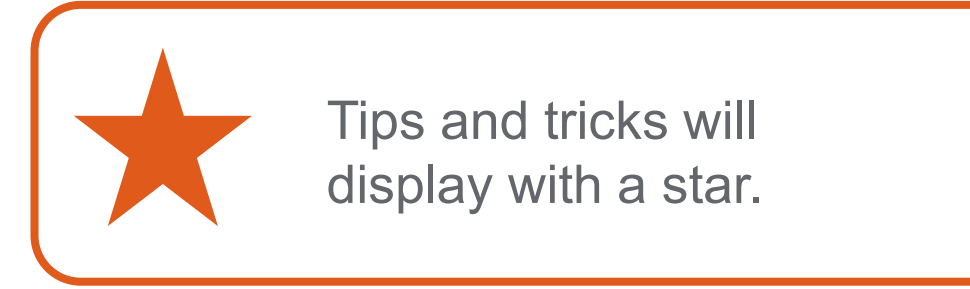

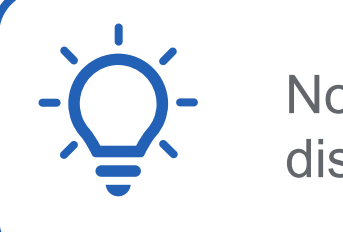

Notes and reminders will display with a lightbulb.

#### Looking for more training?

Availity offers free on-demand and live training in the Availity Learning Center (ALC). Log in and click **Help & Training | Get Trained** to search the ALC catalog.

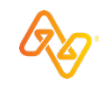

## **Roles and permissions for authorization tools**

#### Some roles come default to a user's account, including:

- My Account Dashboard
- Help & Training
- Payer Spaces

Your organization's Availity Admin(s) can assign additional roles to users.

**Reminder:** Options vary by payer, plan, product, member, organization type, additional enrollments, region, and user permissions.

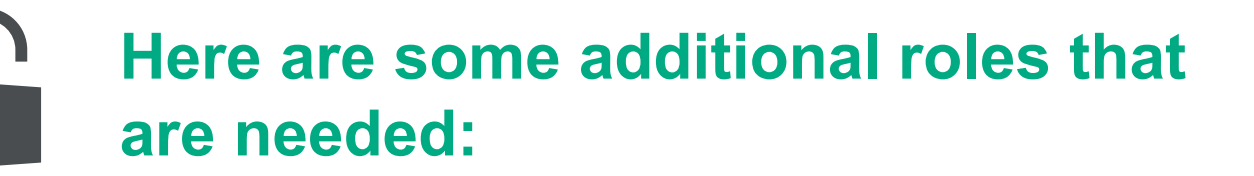

| To do this…           | you'll need this role.             |
|-----------------------|------------------------------------|
| Authorization Request | Authorization and Referral Request |
| Authorization Inquiry | Authorization and Referral Inquiry |

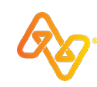

# **Submit an Authorization**

Walk through an authorization submission and understand the differences between inpatient and outpatient.

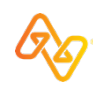

#### First, select Patient Registration and then select Authorizations & Referrals.

| 1 ility   🕒 essentials 🖷 Home 🔺 I                                                                                                    | Notifications 2 🛛 🌣 My Favorites 🗸                                                            | State v                           | 😗 Help & Training 🗸 🛛 🔯 Ke                                                                                                    | lsey's Account 🗸 🔒 Logout                                                            |
|----------------------------------------------------------------------------------------------------|-----------------------------------------------------------------------------------------------|-----------------------------------|----------------------------------------------------------------------------------------------------|--------------------------------------------------------------------------------------|
| Patient Registration ~ Claims & Payments ~                                                                                                    | My Providers V Reporting V Payer                                                              | Spaces – More –                   |                                                                                                    | Keyword Search Q                                                                     |
| <ul> <li>EB Eligibility and Benefits Inquiry</li> <li>A&amp;R Authorizations &amp; Referrals</li> <li>PCS Patient Care Summary Inquiry</li> </ul> | rerify and submit your provider directory<br>s that your information is correct and reliable. | 6/25/2021 10:35 am<br>Take Action | Messaging<br>Unread<br>Pending<br>Recently Res                                                                                                    | solved                                                                               |
| Eligibility and<br>Benefits Inquiry                                                                                                    | ns & Enrollments Center                                                                       | Maintain User                     | My Account<br>My Administrators<br>Maintain User<br>Add User<br>Manage My Organization<br>'How To' Guide for Dental<br>Providers<br>Enrollments Center<br>FTP and EDI Connection<br>Services<br>EDI Companion Guide | Brooke Baklava<br>Brooke.Baklava@<br>email.com<br>Practice Manager/Office<br>Manager |

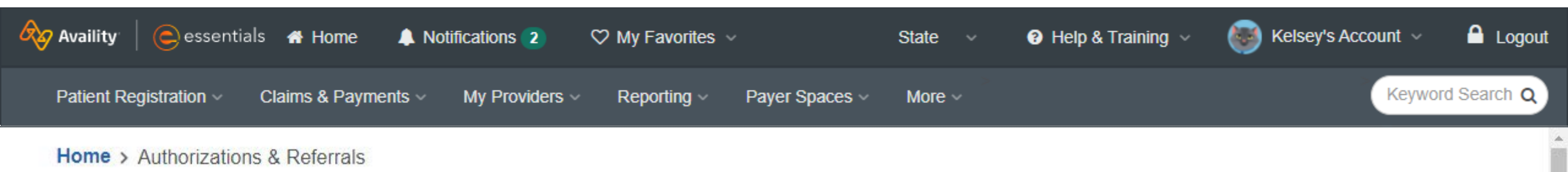

### Authorizations & Referrals

| Multi-Payer Authorizations and Referra | als 2        |                                           |              |                    |              |
|----------------------------------------|--------------|-------------------------------------------|--------------|--------------------|--------------|
| Auth/Referral Inquiry  View Payers     |              | Authorization Request<br>View Payers      |              | R Referral Request | $\heartsuit$ |
| Auth/Referral Dashboard                | $\heartsuit$ | P Drug Prior Authorization<br>View Payers | $\heartsuit$ |                    |              |

Additional Authorizations and Referrals

Confirm your organization and select a Template if you would like to apply one to this authorization.

| 🐼 Availity 🛛 🥃 essentials 🖷 Home 🐥 Notifications 🛐 🗢 My Favorites 🗸 🛛 Michigan 🗸 😨 Help & Training 🗸 🔯 Ke | Isey's Account 🗸 🛛 🔒 Logout |
|----------------------------------------------------------------------------------------------------|-----------------------------|
| Patient Registration V Claims & Payments V My Providers V Reporting V Payer Spaces V More V               | Keyword Search Q            |
| A Authorizations Give Feedback Go to Dashboard                                                            | New Request 🚑               |
| SELECT A PAYER                                                                                            |                             |
| Organization •                                                                                            |                             |
| TEST - Demo Org - Provider                                                                                | •                           |
| Template(s) optional O Manage Templates                                                                   |                             |
| No template selected                                                                                      | -                           |
| Select a template from the list or continue with Payer and Request Type fields.                           |                             |
| Payer · @                                                                                                 |                             |
| Select a Payer                                                                                            | -                           |
| Request Type 🔹 😰                                                                                          |                             |
| Select Authorization Type                                                                                 | -                           |

Then, select the payer and select either **Inpatient Authorization** or **Outpatient Authorization** to load the appropriate form.

| Availity   ess       | sentials 🖷 Home 🜲 Notifications 2 🗢 🌣 My Favorites 🗸 🦳 State 🗸 😗 Help & Training 🗸 | Kelsey's Act | count 🗸 🔒 Logout |
|----------------------|------------------------------------------------------------------------------------|--------------|------------------|
| Patient Registration | Claims & Payments V My Providers V Reporting V Payer Spaces V More V               |              | Keyword Search Q |
|                      | TEST - Demo Org - Provider                                                         | •            |                  |
|                      | Template(s) optional   Manage Templates                                            |              |                  |
|                      | No template selected                                                               | -            |                  |
|                      | Select a template from the list or continue with Payer and Request Type fields.    |              |                  |
| 4                    | Payer * 😡                                                                          |              |                  |
|                      | MOLINA HEALTHCARE MICHIGAN                                                         | × -          |                  |
|                      | Request Type * 💿                                                                   |              |                  |
|                      | Select Authorization Type                                                          | •            |                  |
|                      | Inpatient Authorization                                                            |              |                  |
| L                    | Outpatient Authorization                                                           |              |                  |

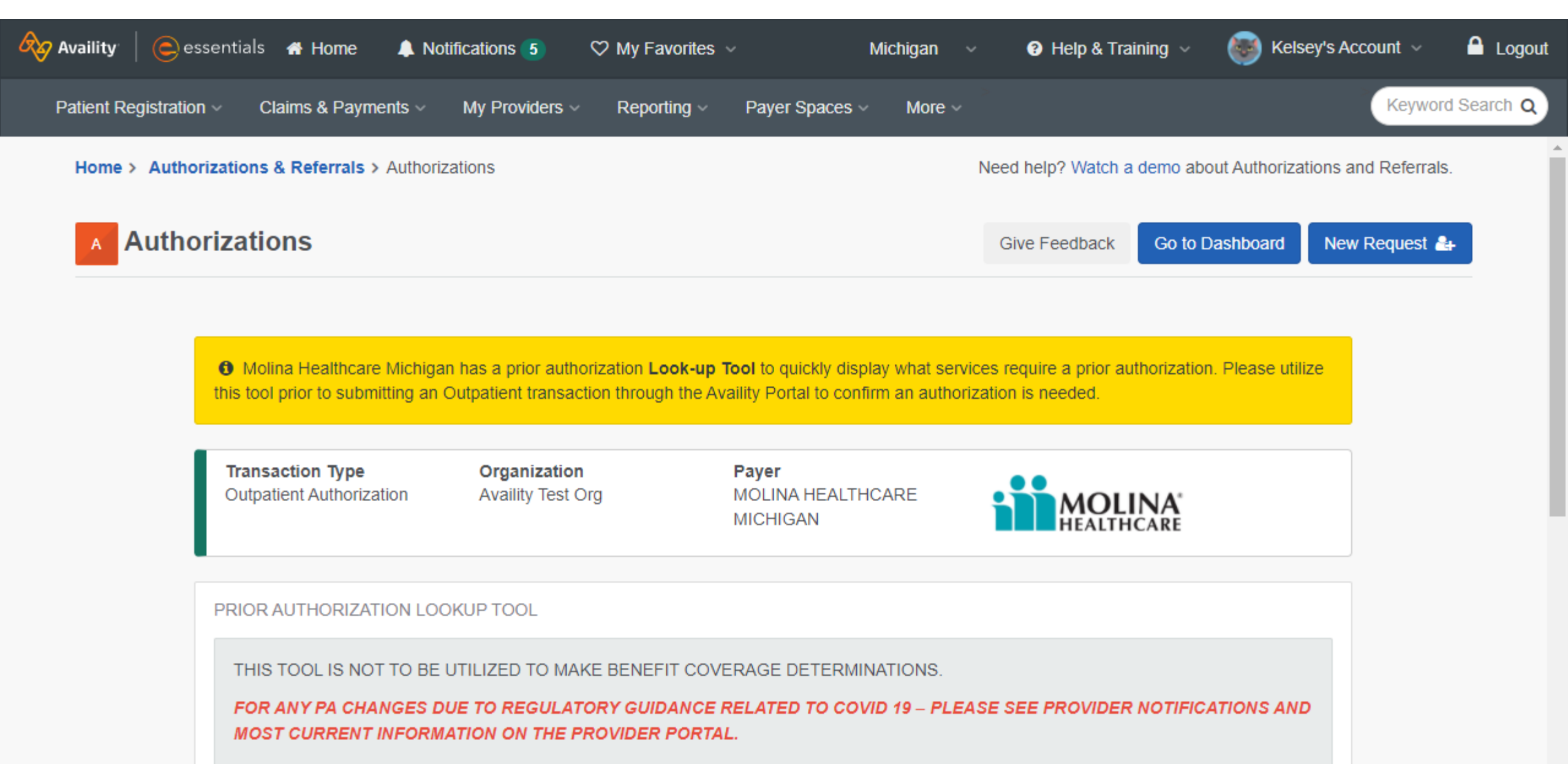

14/2 offerent to service the service of a service information on this DA Lastella Test. Alste service setting a service service set

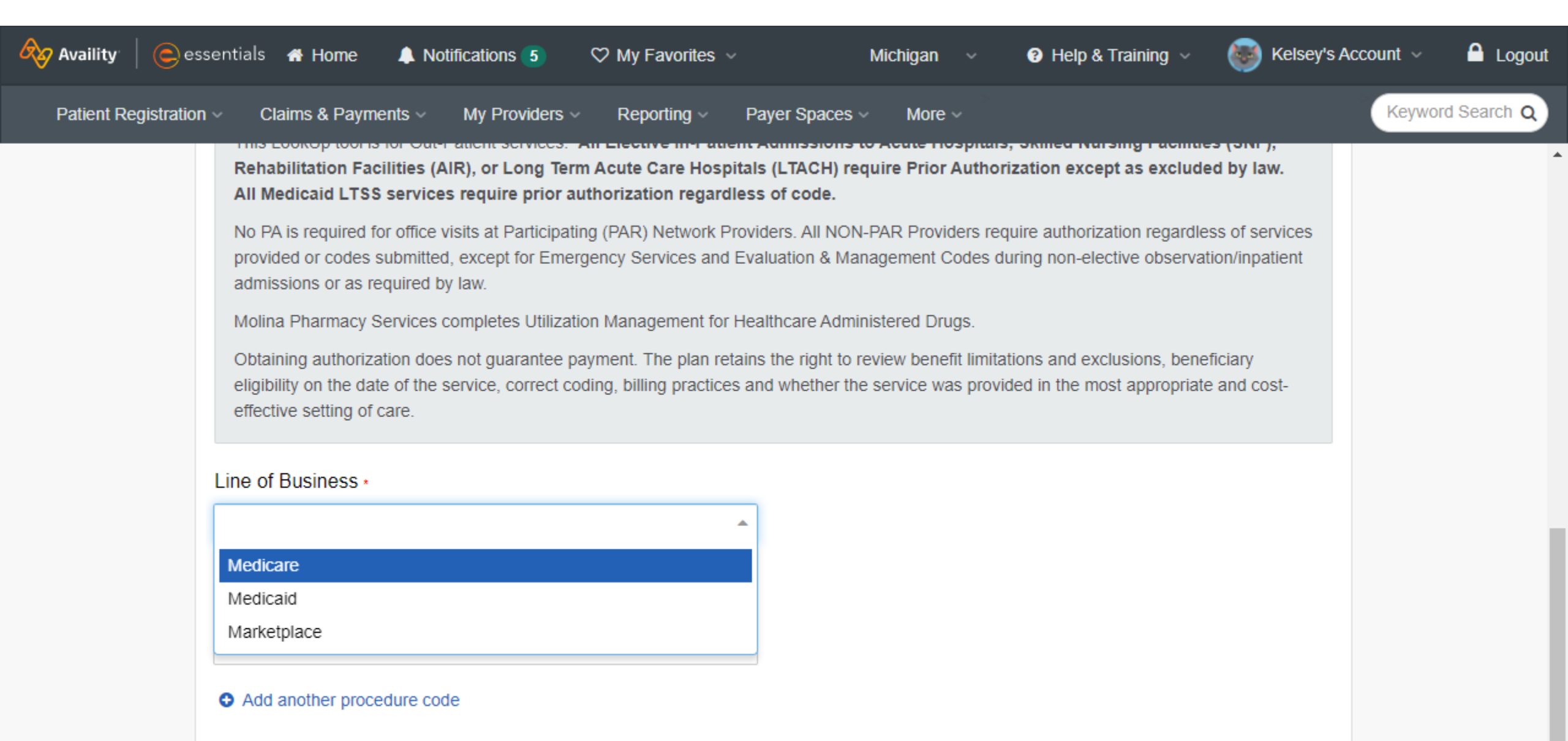

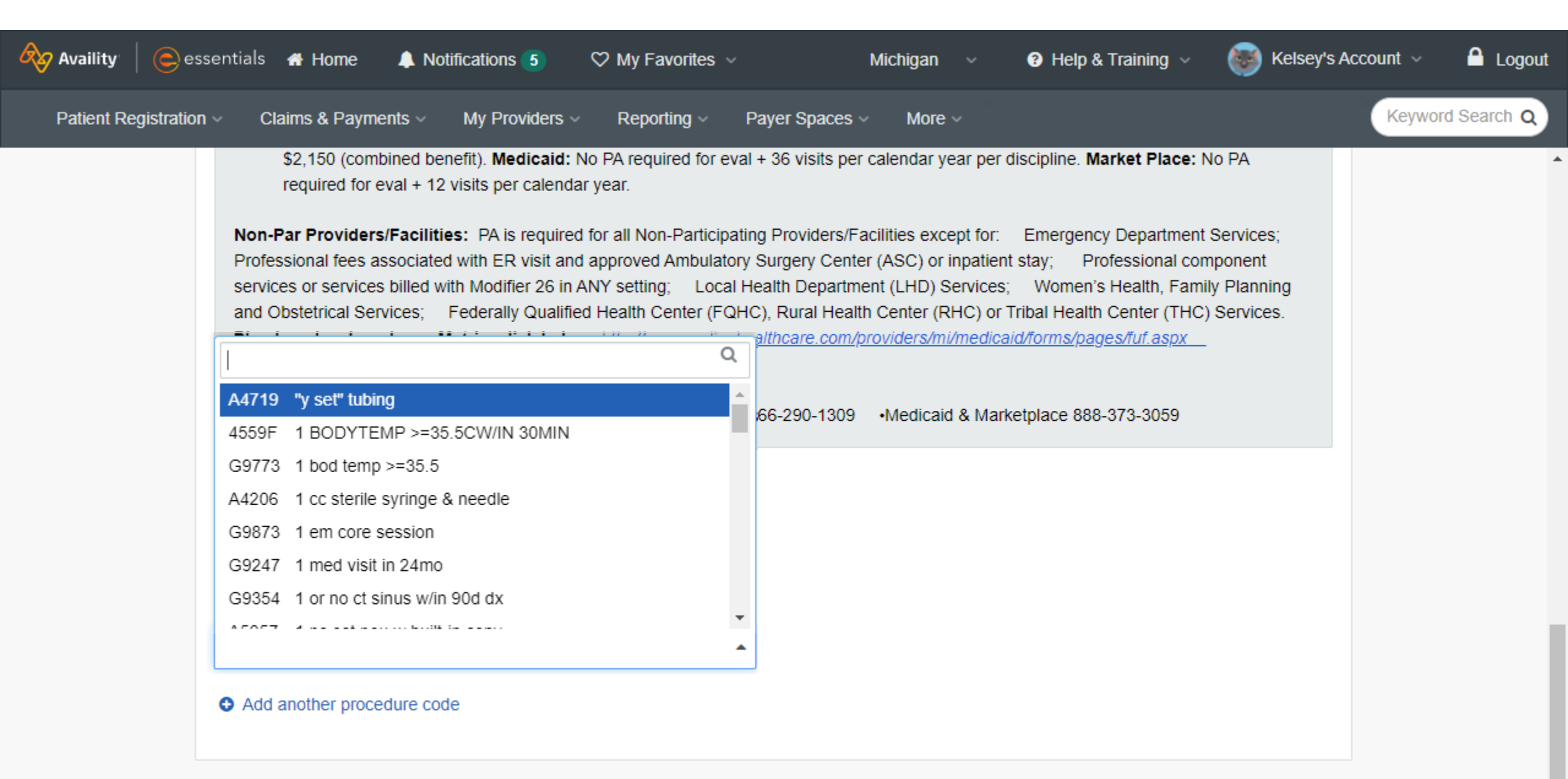

#### Select Next

| Availity   Cessentials                             | 🖶 Home 🜲 Notifications 🕤 🔇                                                                                                    | 2 My Favorites 🗸                                                                                                    | Michigan 🗸 💡                                                                                                    | Help & Training 🗸                                                                                                  | Kelsey's Account 🗸              | Logout   |
|----------------------------------------------------|----------------------------------------------------------------------------------------------------|----------------------------------------------------------------------------------------------------|----------------------------------------------------------------------------------------------------|----------------------------------------------------------------------------------------------------|---------------------------------|----------|
| Patient Registration ~ C                           | laims & Payments ~ My Providers ~                                                                                                    | Reporting ~ Payer Space                                                                                                    | s ~ More ~                                                                                                    |                                                                                                    | Keyword                         | Search Q |
| Profe<br>servi<br>and O<br>Plan<br>Heal<br>Line of | essional fees associated with ER visit and a<br>ces or services billed with Modifier 26 in AN<br>Obstetrical Services; Federally Qualified I<br>has developed own Matrix, click below:<br>thcare Administered Drug Requests faxe | pproved Ambulatory Surgery Ce<br>Y setting; Local Health Depar<br>Health Center (FQHC), Rural He<br>http://www.molinahealthcare.com<br>d to: •Medicare 866-290-130 | nter (ASC) or inpatient stay<br>tment (LHD) Services; W<br>alth Center (RHC) or Tribal<br><u>m/providers/mi/medicaid/for</u><br>9 •Medicaid & Marketpla | r; Professional comp<br>/omen's Health, Family<br>I Health Center (THC) S<br>ms/pages/fuf.aspx<br>ace 888-373-3059 | oonent<br>Planning<br>Services. |          |
| CPT/H<br>A471<br>• Add                             | PCPCS Code • • • • • • • • • • • • • • • • • • •                                                                                                    |                                                                                                    |                                                                                                    |                                                                                                    |                                 |          |

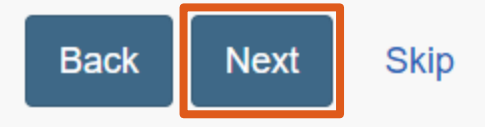

Review the information to see if an authorization is required. In this example, no authorization is required.

| Patient Registration       Claims & Payments       My Providers       Reporting       Payer Spaces       More       Keyword Search         Authorization/Referral Not Required       Line of Business<br>Medicare       Line of Business<br>Medicare       Procedure Code 1<br>A4719 - ^y set" tubing       Procedure Code Description<br>Y SET TUBING FOR PERITONEAL<br>DIALYSIS       Procedure Code 1<br>A4719 - ^y set" tubing       Procedure Code Description<br>Y SET TUBING FOR PERITONEAL<br>DIALYSIS       PA Disclaimer<br>"Exclusions         * Exclusions Apply       • Non-Participating Provider<br>Requests       • Non-Participating Provider<br>Requests       • Non-Participating Care<br>Hospitals, Skilled Nursing<br>Facilities (SNF),<br>Rehabilitation Facilities (AIR),<br>or Long-Term Acute Care<br>Hospitals (LTACH)       • Marticipating Provider<br>Requests       • Marticipating Provider<br>Requests       • Marticipating Provider<br>Requests       • Marticipating Provider<br>Requests       • Marticipating Provider<br>Requests       • Marticipating Provider<br>Requests       • Marticipating Provider<br>Requests       • M                                                                                                    | Availity   🕒 es      | sentials 🔺 Home 🛛 🐥 Notifications (5)                                          | ♡ My Favorites ∨ Michigan                                                                                                    | <ul> <li>Yelp &amp; Training Yelp</li> </ul>                         | 🎅 Kelsey's Account 🗸 🛛 🔒 Logo | out |
|----------------------------------------------------------------------------------------------------|----------------------|--------------------------------------------------------------------------------|----------------------------------------------------------------------------------------------------|----------------------------------------------------------------------|-------------------------------|-----|
| Authorization/Referral Not Required         Line of Business<br>Medicare         PA Status<br>NO ACTION REQUIRED         PA Status Description<br>Not Action Required         PA Status Description<br>Prior Authorization Not Required<br>"Exclusions Apply         • Non-Participating Provider<br>Requests<br>• Non-Covered State Codes<br>• Requests on Non-Covered State Codes<br>• Requests on Non-Covered State Codes<br>• Requests on Non-Covered State Codes<br>• Requests for Elective Inpatient<br>Admissions to Acute<br>Hospitals, Skilled Nursing<br>Facilities (SNF),<br>Rehabilitation Facilities (AIR),<br>or Long-Term Acute Care<br>Hospitals (LTACH)                                                                                                    | Patient Registration | u ∨ Claims & Payments ∨ My Providers                                           | s ~ Reporting ~ Payer Spaces ~ More                                                                                                    | e ~                                                                  | Keyword Search Q              |     |
| Line of Business<br>Medicare       Procedure Code 1<br>A4719 - "y set" tubing       Procedure Code Description<br>Y SET TUBING FOR PERITONEAL<br>DIALYSIS         PA Status Description<br>Prior Authorization Not Required<br>"Exclusions Apply"       PA Disclaimer<br>"Exclusions:       Y SET TUBING FOR PERITONEAL<br>DIALYSIS         • Non-Participating Provider<br>Requests<br>• Non-Covered State Codes<br>• Request for Elective Inpatient<br>Admissions to Acute<br>Hospitals, Skilled Nursing<br>Facilities (SNF),<br>Rehabilitation Facilities (AIR),<br>or Long-Term Acute Care<br>Hospitals (LTACH)       Non-Participating Provider<br>Request for Elective Inpatient<br>Admissions to Acute<br>Hospitals (LTACH)                                                                                                    |                      | Authorization/Referral Not Required                                            | ł                                                                                                    |                                                                      |                               |     |
| PA Status       Procedure Code 1       Procedure Code Description         NO ACTION REQUIRED       A4719 - "y set" tubing       Y SET TUBING FOR PERITONEAL<br>DIALYSIS         PA Status Description       PA Disclaimer         Prior Authorization Not Required<br>*Exclusions Apply       Non-Participating Provider<br>Requests         Non-Covered State Codes       Non-Covered State Codes         Request for Elective Inpatient<br>Admissions to Acute<br>Hospitals, Skilled Nursing<br>Facilities (SNF),<br>Rehabilitation Facilities (AIR),<br>or Long-Term Acute Care<br>Hospitals (LTACH)                                                                                                    |                      | Line of Business<br>Medicare                                                   |                                                                                                    |                                                                      |                               |     |
| PA Status Description       PA Disclaimer       *Exclusions:       *Exclusions:         *Exclusions Apply       *Exclusions:       *Exclusions:       *Exclusions:         *Exclusions Apply       • Non-Participating Provider<br>Requests       • Non-Covered State Codes       • Non-Covered State Codes         • Non-Covered State Codes       • Request for Elective Inpatient<br>Admissions to Acute       • Hospitals, Skilled Nursing<br>Facilities (SNF),<br>Rehabilitation Facilities (AIR),<br>or Long-Term Acute Care<br>Hospitals (LTACH)       • Image: Comparison of Comparison of Comparis |                      | PA Status<br>NO ACTION REQUIRED                                                | Procedure Code 1<br>A4719 - "y set" tubing                                                                                                    | Procedure Code Description<br>Y SET TUBING FOR PERITONEA<br>DIALYSIS | ۸L                            |     |
| Generic, Miscellaneous or     Not Otherwise Specified     (NOS) Codes                                                                                                    |                      | PA Status Description<br>Prior Authorization Not Required<br>*Exclusions Apply | PA Disclaimer<br>*Exclusions:<br>Non-Participating Provider<br>Requests<br>Non-Covered State Codes<br>Request for Elective Inpatient<br>Admissions to Acute<br>Hospitals, Skilled Nursing<br>Facilities (SNF),<br>Rehabilitation Facilities (AIR),<br>or Long-Term Acute Care<br>Hospitals (LTACH)<br>Generic, Miscellaneous or<br>Not Otherwise Specified<br>(NOS) Codes |                                                                      |                               |     |

#### If an authorization is required, select Next Steps to continue.

| Availity   😑 ess     | entials 🕋 Home 🛛 🌲 Notifications 👍                                               | ♡ My Favorites ∨ Mi                                                                                | chigan 🗸 😯 Help & Training 🗸                                                           | 💓 Kelsey's Account 🗸 🛛 🔒 Logout |
|----------------------|----------------------------------------------------------------------------------|----------------------------------------------------------------------------------------------------|----------------------------------------------------------------------------------------|---------------------------------|
| Patient Registration | ✓ Claims & Payments ✓ Clinical ✓                                                 | My Providers ~ Reporting ~ Paye                                                                    | er Spaces v More v                                                                     | Keyword Search Q                |
|                      | and Obstetrical Services; Federally Qu<br>Plan has developed own Matrix, click b | alified Health Center (FQHC), Rural Health C<br>below: <u>http://www.molinahealthcare.com/prov</u> | enter (RHC) or Tribal Health Center (THC) Se<br>iders/mi/medicaid/forms/pages/fuf.aspx | ervices.                        |
|                      | Authorization/Referral Required                                                  | Its faxed to: •Medicare 866-290-1309 •I                                                            | Medicaid & Marketplace 888-373-3059                                                    |                                 |
|                      | Line of Business<br>Medicare                                                     |                                                                                                    |                                                                                        |                                 |
|                      | PA Status<br>AUTH REQUIRED<br>PA Status Description<br>Required                  | Procedure Code 1<br>J0699 - Inj cefiderocol 10 mg                                                  | Procedure Code Description<br>INJECTION, CEFIDEROCOL, 10                               | ) MG                            |

Next Steps

Print

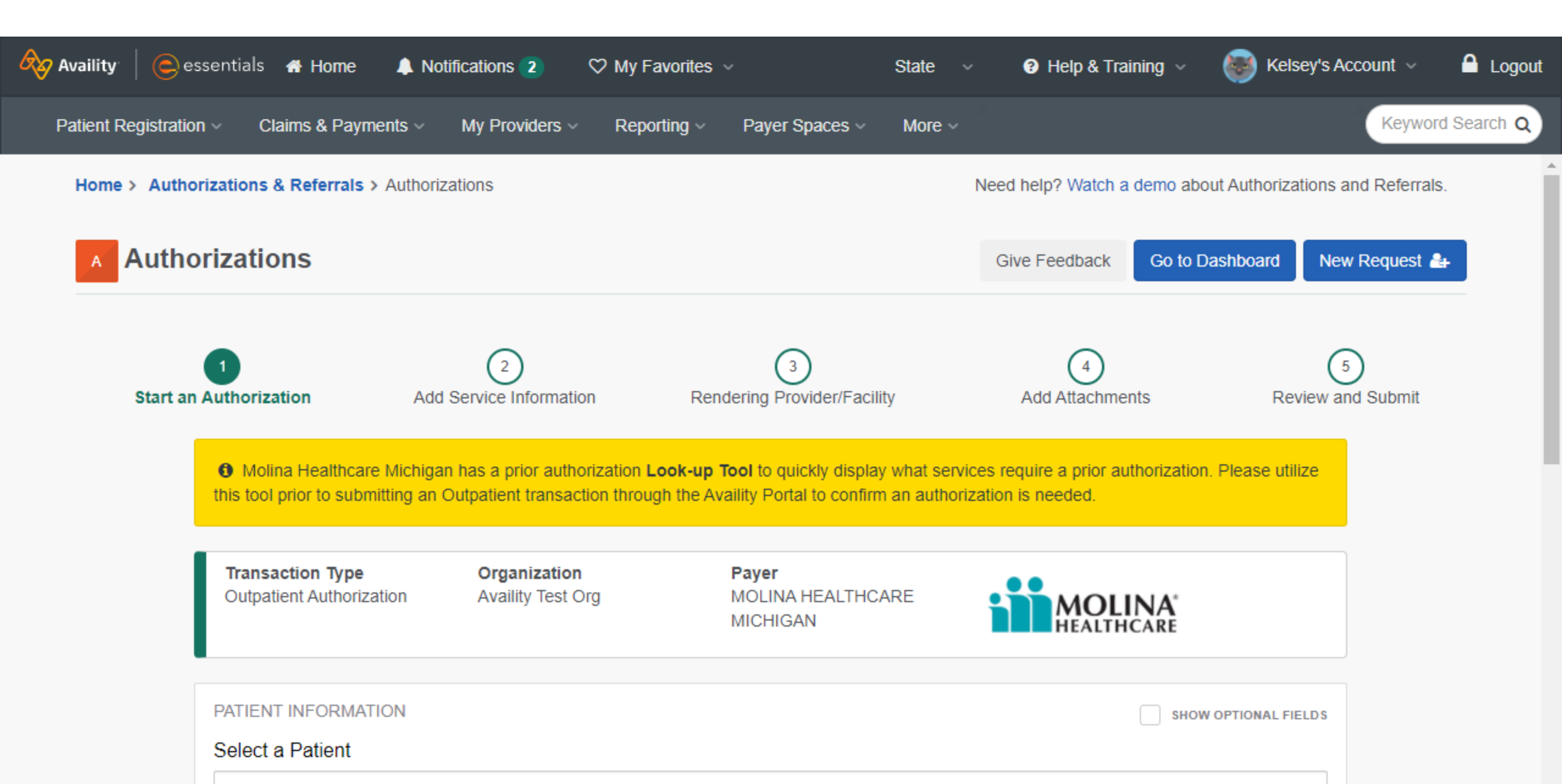

Use the **Select a Patient** field to choose a patient from your organization's eligibility and benefit inquiry list. Or, manually enter the required information before continuing.

|                                    |                                                 |                                                                                   | State V 9 Help                                                                                  | 5 & Training V V Keisey's Acc |
|------------------------------------|-------------------------------------------------|-----------------------------------------------------------------------------------|-------------------------------------------------------------------------------------------------|-------------------------------|
| t Registration - Claims &          | Payments ~ My Providers ~                       | Reporting - Payer Spac                                                            | es v More v                                                                                     |                               |
| 5<br>PATIENT INFO<br>Select a Pati | Type Organization<br>uthorization Availity Test | The patient s<br>show patients<br>benefits inqui<br>processed th<br>network for 1 | earch results will<br>s whom eligibility ar<br>iries have been<br>rough Availity's<br>8 months. | nd Re<br>show optional fields |
| Q Select                           |                                                 |                                                                                   |                                                                                                 |                               |
| Search by any co                   | ombination of patient name (first and las       | t), DOB, or Member ID.                                                            |                                                                                                 |                               |
| Member ID ∗                        | Θ                                               | Rela                                                                              | tionship to Subscriber 🔹 🧕                                                                      |                               |
|                                    |                                                 | Sel                                                                               | ſ                                                                                               | × -                           |
| Patient Date                       | of Birth *                                      |                                                                                   |                                                                                                 |                               |
|                                    |                                                 |                                                                                   |                                                                                                 |                               |

#### Then, enter requesting provider information.

| Availity   es        | sentials 🕋 Home 🛛 🐥 Notificatio                                                          | ons 2 🛛 🌣 My Favorites 🖓 | ~ Sta               | ate ~  | 😮 Help & Training 🗸 | Kelsey's Acco      | ount ~ 🔒 Logout  |
|----------------------|------------------------------------------------------------------------------------------|--------------------------|---------------------|--------|---------------------|--------------------|------------------|
| Patient Registration | n ∽ Claims & Payments ∽ My F                                                             | Providers - Reporting -  | Payer Spaces 🗸 🛛 M  | lore ∽ |                     | Ì                  | Keyword Search Q |
| 6                    | REQUESTING PROVIDER NPI optional  Control  Tax ID  Select Tax ID  Detrieve Provider Info |                          | ▼<br>Enter Manually |        | SHO                 | W OPTIONAL FIELD S |                  |
|                      | YOUR CONTACT INFORMATION                                                                 |                          |                     |        |                     |                    |                  |

| First Name optional | L | ast Name optional |
|---------------------|---|-------------------|
| Brooke              |   | Brownie           |
|                     |   |                   |

Dhono .....

Extension .....

If searching for a provider, select a Tax ID from the list to retrieve provider info (NPI is optional, but Tax ID is required for provider search).

| Availity essentials 🛪 Home 🜲 Notifications 2 🗢 My Favorites 🗸           | State 🗸 😯 Help & Training 🗸 🌍 Kelsey's Account 🗸 🤷 Logout            |
|-------------------------------------------------------------------------|----------------------------------------------------------------------|
| Patient Registration - Claims & Payments - My Providers - Reporting - P | Payer Spaces V More V Keyword Search Q                               |
| REQUESTING PROVIDER                                                     | SHOW OPTIONAL FIELDS                                                 |
| 121121212 × •<br>Q<br>121121212<br>111999888                            | - Č Tax IDs listed here are<br>associated with your<br>organization. |
|                                                                         | Last Name optional Brownie Extension                                 |
|                                                                         | EXIENSION optional                                                   |

| Availity   🕒 e      | ssentials 🖷 Home 🔺 Notifications 2 🛛 🏷 My Favorites       | ~ Stat                      | te 🗸 😗 Help & Training 🗸 | 🥘 Kelsey's Account 🗸 🔒 Logout |
|---------------------|-----------------------------------------------------------|-----------------------------|--------------------------|-------------------------------|
| Patient Registratio | n < Claims & Payments < My Providers < Reporting <        | Payer Spaces 🗸 🛛 Mo         | pre ~                    | Keyword Search Q              |
|                     | REQUESTING PROVIDER                                       |                             | SHO                      | W OPTIONAL FIELDS             |
|                     | 121121212     ×       Retrieve Provider Info     E        | • nter Manually             |                          |                               |
|                     | YOUR CONTACT INFORMATION<br>First Name optional<br>Brooke | Last Name option<br>Brownie | nal                      |                               |
|                     | Phone optional                                            | Extension optiona           | al                       |                               |

If the provider is found, select the provider to apply their information to this section.

| 🗞 Availity   🤤 essentials 🔺                | Home 🌲 Notifications 2 🤇      | 2 My Favorites 🗸                                      | State ~                                    | 🕽 Help & Training 🗸 | 🤯 Kelsey's Account 🗸 | Logout     |
|--------------------------------------------|-------------------------------|-------------------------------------------------------|--------------------------------------------|---------------------|----------------------|------------|
| Patient Registration V Claims              | s & Payments V My Providers V | Reporting v Payer Sp                                  | paces 🗸 🛛 More 🗸                           |                     | Keywo                | d Search Q |
| REQUESTIN<br>Can't find wh                 | IG PROVIDER                   | ain Back to Results                                   |                                            | SHOW O              | PTIONAL FIELDS       |            |
| Provider                                   | r Selected                    |                                                       |                                            |                     |                      |            |
| Name<br>PROVIDE<br><b>PAPI</b><br>ABC12345 | R, PAUL<br>56789              | NPI<br>1234567893<br>Address<br>123 PROVIDER PLACE, A | Tax Id<br>121121:<br>NYCITY, MI 12345-5555 | 212                 |                      |            |
| YOUR CONT                                  | TACT INFORMATION              |                                                       |                                            |                     |                      |            |
| First Name                                 | optional                      | La                                                    | ast Name optional                          |                     |                      |            |
| Brooke                                     |                               |                                                       | Brownie                                    |                     |                      |            |
| Phone option                               | nal                           | E                                                     | xtension optional                          |                     |                      |            |

If the provider is not found, search again or enter their information manually.

| Availity   es        | sentials 🖷 Home 🐥 Notifications 2 🖤 My Favorites 🗸 🤍 State 🗸 😨 Help & Training 🗸 🌍 Kelsey's Ac                                                                       | count 🗸 🔒 Logout |
|----------------------|----------------------------------------------------------------------------------------------------|------------------|
| Patient Registratior | n < Claims & Payments < My Providers < Reporting < Payer Spaces < More <                                                                                             | Keyword Search Q |
|                      | REQUESTING PROVIDER show optional Fields Can't find who you are searching for? Search Again NPI optional                                                             |                  |
|                      | Tax ID<br>121121212 * •                                                                                                    |                  |
|                      | Retrieve Provider Info     Enter Manually                                                                                                    |                  |
|                      | PROVIDER SEARCH RESULTS<br>We are not able to locate registered provider record based on the information provided. Please submit your Authorization request via fax. |                  |

For manual entry, use the **Select a Provider** field to choose a provider from your organization's list. Or, manually enter an NPI / Tax ID (at least one of these is required for manual entry).

| Availity   🕒 e       | essentials 🕋 Home 🜲 Notifications 2 🛛 🏷 My Favorites 🗸                    | State ~               | 🔋 Help & Training 🗸 🛛 🎯 Kelsey's A | ccount 🗸 🧴 🔒 Logout |
|----------------------|---------------------------------------------------------------------------|-----------------------|------------------------------------|---------------------|
| Patient Registration | on < Claims & Payments < My Providers < Reporting < 1                     | Payer Spaces ~ More ~ |                                    | Keyword Search Q    |
|                      | REQUESTING PROVIDER<br>Can't find who you are searching for? Search Again |                       | SHOW OPTIONAL FIELDS               |                     |
|                      | Select a Provider optional  Select Provider                               |                       | •                                  |                     |
|                      | NPI 🥑                                                                     | Tax ID 🧧              |                                    |                     |
|                      | A Provider NPI or Tax ID is required.                                     |                       |                                    |                     |
|                      | YOUR CONTACT INFORMATION                                                  | Lest Neuro            |                                    |                     |
|                      | Brooke                                                                    | Brownie               |                                    |                     |

#### Select a provider from the list.

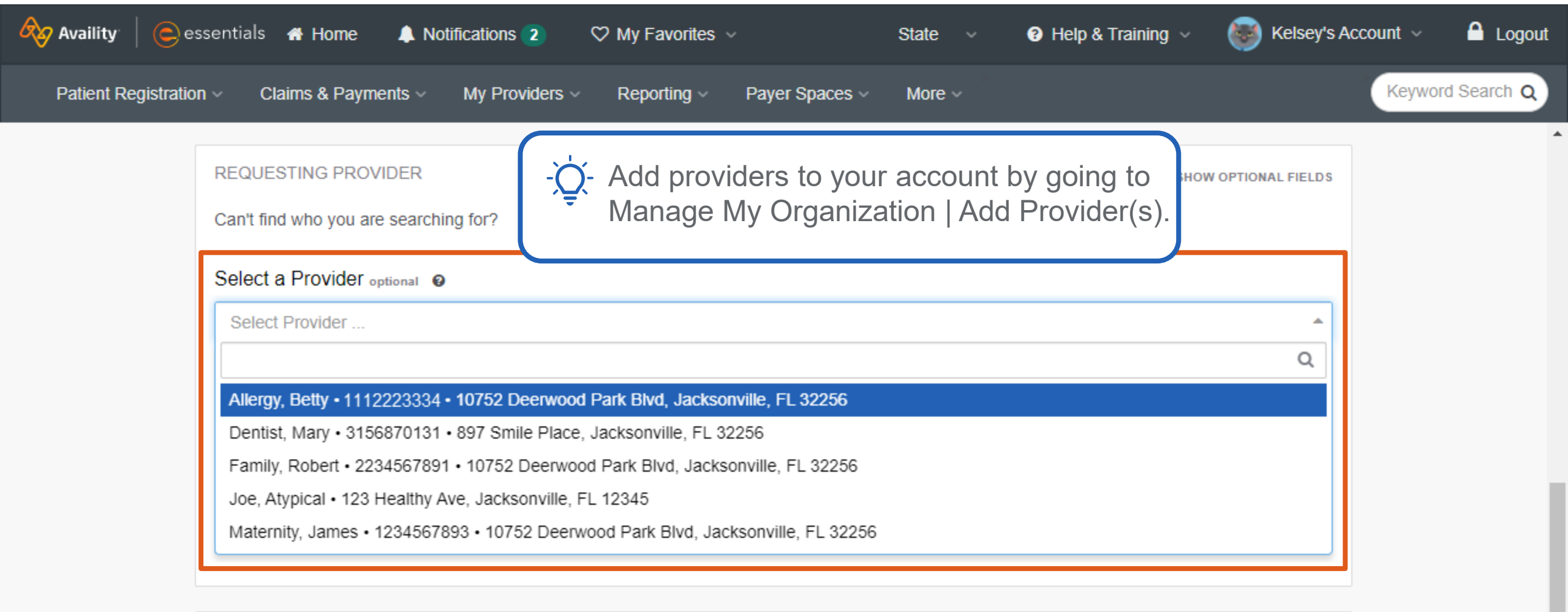

| YOUR CONTACT INFORMATION |                    |  |  |  |
|--------------------------|--------------------|--|--|--|
| First Name optional      | Last Name optional |  |  |  |
| Brooke                   | Brownie            |  |  |  |

#### Scroll down.

| Availity   es        | ssentials 🖷 Home 🜲 Notifications 2 🛛 🏷 My Favorites 🗸                     | State ~              | 😢 Help & Training 🗸 🛛 🐻 Kelsey | 's Account 🗸 🔒 Logout |
|----------------------|---------------------------------------------------------------------------|----------------------|--------------------------------|-----------------------|
| Patient Registration | n ~ Claims & Payments ~ My Providers ~ Reporting ~ Pa                     | ayer Spaces ~ More ~ |                                | Keyword Search Q      |
|                      | REQUESTING PROVIDER<br>Can't find who you are searching for? Search Again |                      | SHOW OPTIONAL FIELD            | S                     |
|                      | Select a Provider optional @                                              |                      |                                |                       |
|                      | Provider, Betty                                                           |                      |                                |                       |
|                      | NPI ø                                                                     | Tax ID 😡             |                                | _                     |
|                      | 1112223334                                                                | 123123123            |                                |                       |
|                      | A Provider NPI or Tax ID is required.                                     |                      |                                |                       |
|                      | YOUR CONTACT INFORMATION                                                  |                      |                                |                       |
|                      | First Name optional                                                       | Last Name optional   |                                |                       |
|                      | Brooke                                                                    | Brownie              |                                |                       |

#### Confirm contact information. Then, select **Next**.

| Availity essentials 🛪 Home 🜲 Notifications 2 🛇 My Favorites | es 🗸 🧼 State 🗸 😨 Help & Training 🗸 🎯 Kelsey's Account 🗸 🔓                                                      | Logout |
|-------------------------------------------------------------|----------------------------------------------------------------------------------------------------|--------|
| Patient Registration                                        | Payer Spaces V More V Keyword Se                                                                               | arch Q |
| A Provider NPI or Tax ID is required.                       |                                                                                                    |        |
| YOUR CONTACT INFORMATION                                    |                                                                                                    |        |
| First Name optional                                         | Last Name optional                                                                                             |        |
| Brooke                                                      | Brownie                                                                                                    |        |
| Phone optional ()                                           | Extension optional                                                                                             |        |
| Email optional<br>Brooke.Baklava@email.com                  | This is the person in your office who should be contacted with any questions about this authorization request. |        |

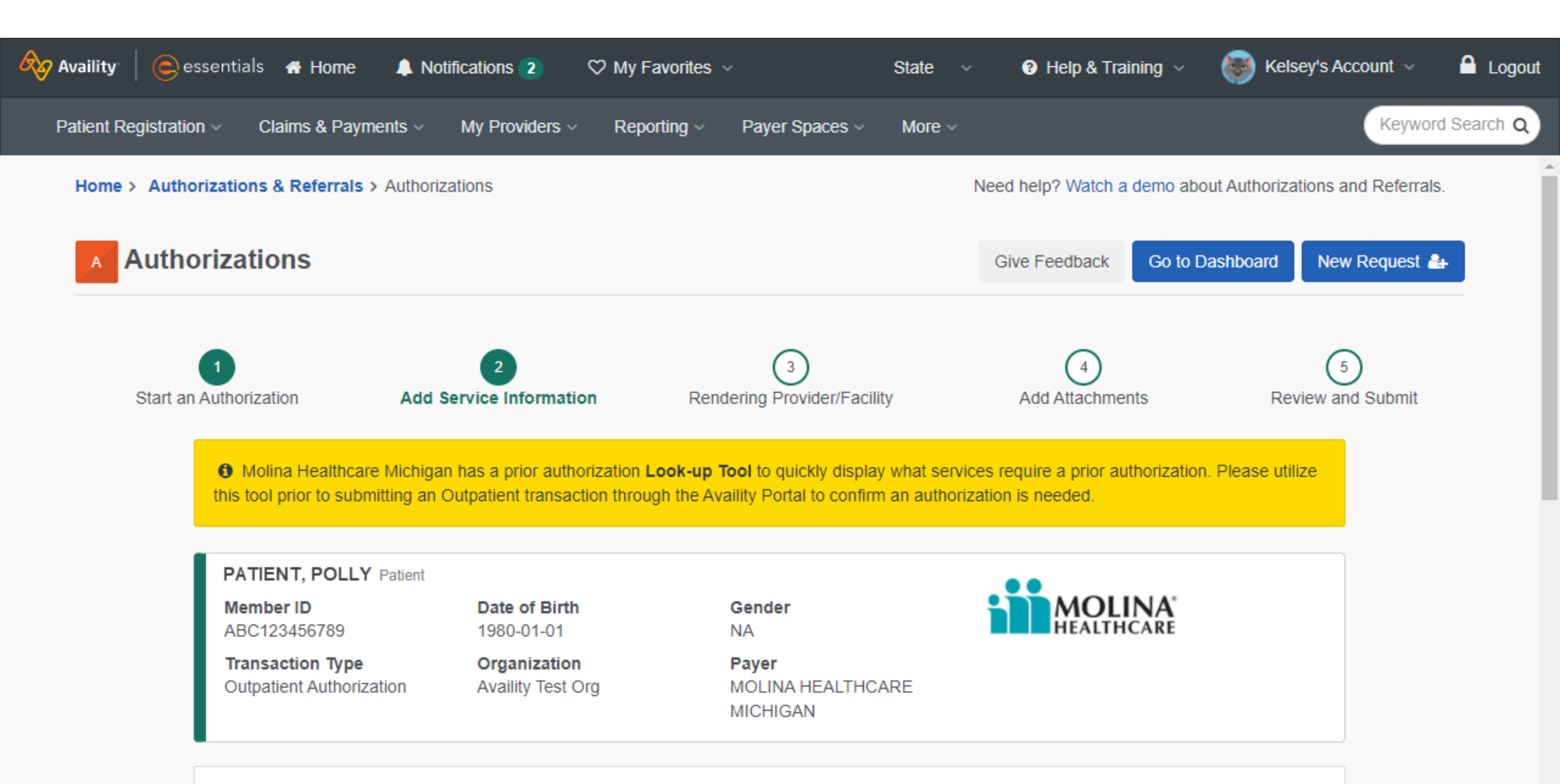

#### Select a service type from the list.

| Availity   🤤 e       | essentials 🕋 Home 🛛 🜲 No                                                         | tifications 2  | ♡ My Favorites ∨    | State ~         | 😮 Help & Training 🗸 | Kelsey's Account 🗸 | 🔒 Logout      |
|----------------------|----------------------------------------------------------------------------------|----------------|---------------------|-----------------|---------------------|--------------------|---------------|
| Patient Registration | on ~ Claims & Payments ~                                                         | My Providers ~ | Reporting ~ Payer S | Spaces ~ More ~ |                     | Key                | word Search Q |
| 9                    | SERVICE INFORMATION<br>Service Type  Physician Visit - Office: Well<br>From Date |                | × •                 |                 | SHOW                | OPTIONAL FIELDS    |               |
|                      | Level Of Service                                                                 |                |                     |                 |                     |                    |               |
|                      | DIAGNOSIS CODE(S) Diagnosis Code                                                 |                | •                   |                 | SHOW                | OPTIONAL FIELDS    |               |
|                      | Add another diagnosis and                                                        | ~              |                     |                 |                     |                    |               |

Add another diagnosis and

| Availity   😑 es      | sentials 🖷 Home 🐥 Notifications 2 🛛 🏷 N                            | ∕ly Favorites ∨            | State ~ | 🕑 Help & Training 🗸 | 🥘 Kelsey's Account 🗸 | 🔒 Logou      |
|----------------------|--------------------------------------------------------------------|----------------------------|---------|---------------------|----------------------|--------------|
| Patient Registration | <ul> <li>Claims &amp; Payments &lt; My Providers &lt; F</li> </ul> | Reporting - Payer Spaces - | More ~  |                     | Кеуж                 | ord Search Q |
|                      | SERVICE INFORMATION Service Type                                   |                            |         | SHOW                | OPTIONAL FIELDS      |              |
| 10                   | From Date @<br>08/19/2021                                          |                            |         |                     |                      |              |
|                      | Level Of Service                                                   | ~                          |         |                     |                      |              |
|                      | DIAGNOSIS CODE(S)                                                  |                            |         | SHOW                | OPTIONAL FIELDS      |              |
|                      | Diagnosis Code 🧕                                                   | •                          |         |                     |                      |              |

For outpatient requests, choose a level of service.

Add another diagnosis code

For inpatient requests, choose or enter an admission type and date.

| Patient Registration | Claims & Payments V My Providers V SERVICE INFORMATION Service Type | Reporting V Payer Spaces | ✓ More ✓                        | For inpatient requests,<br>some options will differ.<br>For example, enter<br>Admission Date and<br>Admission Type. |
|----------------------|---------------------------------------------------------------------|--------------------------|---------------------------------|----------------------------------------------------------------------------------------------------|
|                      | Physician Visit - Office: Well                                      | × -                      | SERVICE INFORMATION @           |                                                                                                    |
|                      | From Date @<br>08/19/2021                                           |                          | Service Type o                  | ~                                                                                                    |
| (11)                 | Level Of Service<br>Elective                                        | × •                      | Admission Date                  | <b>#</b>                                                                                                    |
| ŀ                    |                                                                     |                          | Admission Type                  |                                                                                                    |
|                      | DIAGNOSIS CODE(S)<br>Diagnosis Code 🧧                               | •                        | Elective<br>Emergency<br>Urgent |                                                                                                    |

Then, enter diagnosis codes. Molina accepts up to 5 diagnosis codes per authorization submission.

| Availity   😑 es            | ssentials 者 Home 🛛 🌲 Notificati                      | ons 2 🛛 🌣 My Favorite   | s ~            | State ~ | Help & Training ~ | 💓 Kelsey's Account 🗸 | 🔒 Logout     |
|----------------------------|------------------------------------------------------|-------------------------|----------------|---------|-------------------|----------------------|--------------|
| Patient Registratio        | on v Claims & Payments v My                          | Providers ~ Reporting ~ | Payer Spaces ~ | More ~  |                   | Keyw                 | ord Search Q |
|                            | Elective                                             |                         | X Ŧ            |         |                   |                      |              |
| (12)                       |                                                      |                         |                |         |                   |                      |              |
|                            | DIAGNOSIS CODE(S)                                    |                         |                |         | SHO               | W OPTIONAL FIELDS    |              |
|                            | Diagnosis Code                                       |                         |                |         |                   |                      |              |
|                            | M160 - Bilateral primary osteoarth                   | itis of hip             | •              |         |                   |                      |              |
|                            | Add another diagnosis code                           |                         |                |         |                   |                      |              |
|                            | PROCEDURE CODE(S)                                    |                         |                |         | SHOT              | W OPTIONAL FIELDS    |              |
|                            | CPT/HCPCS Code o                                     |                         | Туре           |         |                   |                      |              |
|                            |                                                      |                         | ▼ CPT/HC       | PCS     |                   | •                    |              |
| L                          | Add another procedure code                           |                         |                |         |                   |                      |              |
| 31 © 2020 Availity, LLC. A | All rights reserved. Confidential and proprietary—do | not distribute.         |                |         |                   |                      |              |

Enter procedure codes. Molina accepts up to 5 procedure codes per authorization submission. Change the code type, if needed.

| Availity   🕒 es      | sentials 🖷 Home 斗 Notifications 2 🛛 🌣 My                                                                                                    | / Favorites v          | State 🗸 😯 Help & Training 🗸 🌔                                                          | 🧿 Kelsey's Account 🗸 🛛 🔒 Logout |
|----------------------|----------------------------------------------------------------------------------------------------|------------------------|----------------------------------------------------------------------------------------|---------------------------------|
| Patient Registration | n < Claims & Payments < My Providers < Re                                                                                                    | eporting ~ Payer Space | s ~ More ~                                                                             | Keyword Search Q                |
| 13                   | 13       DIAGNOSIS CODE(S)         Diagnosis Code           M160 - Bilateral primary osteoarthritis of hip         Add another diagnosis code |                        | Need to enter an N<br>(National Drug Coo<br>Enter the applicable<br>code and then sele | DC<br>de)?<br>e<br>ect          |
|                      | PROCEDURE CODE(S)<br>CPT/HCPCS Code<br>29305 - APPLICATION OF HIP CAST<br>Add another procedure code                                          | ▼ Type                 | NDC as the type.                                                                       | IONAL FIELDS                    |

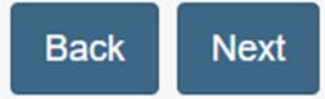

Show optional fields to enter additional information, if needed. Then, select **Next**.

| Availity essentials 🖷 Home 🜲 Notifications 2 🗢 My Favorites 🗸            | State 🗸 😨 Help & Training 🗸 🌍 Kelsey's Account 🗸 🔒 Logo |
|--------------------------------------------------------------------------|---------------------------------------------------------|
| Patient Registration - Claims & Payments - My Providers - Reporting - Pa | Payer Spaces V More V Keyword Search Q                  |
|                                                                          |                                                         |
| PROCEDURE CODE(S)                                                        | SHOW OPTIONAL FIELDS                                    |
| CPT/HCPCS Code                                                           | Туре                                                    |
| 29305 - APPLICATION OF HIP CAST                                          | CPT/HCPCS •                                             |
| From Date optional                                                       | To Date optional                                        |
|                                                                          |                                                         |
| Procedure Quantity optional @                                            | Procedure Quantity Type optional                        |
| 1                                                                        | Units × -                                               |
| • Add another procedure code                                             |                                                         |
| Back Next                                                                |                                                         |

#### Enter service provider information.

| 🇞 Availity   🤤 esse    | entials 🖀 Home 🛛 🐥 Not                                                                              | ifications 2 🛛 🗢 My Favorite:                                    | s v State v                                                          | Help & Training ~           | Kelsey's Acco      | ount 🗸 🧴 Logout  |
|------------------------|----------------------------------------------------------------------------------------------------|------------------------------------------------------------------|----------------------------------------------------------------------|-----------------------------|--------------------|------------------|
| Patient Registration ~ | Claims & Payments ~                                                                                 | My Providers ~ Reporting ~                                       | Payer Spaces V More V                                                |                             |                    | Keyword Search Q |
|                        | PATIENT, POLLY Patient<br>Member ID<br>ABC123456789<br>Transaction Type<br>Outpatient Authorization | Date of Birth<br>1980-01-01<br>Organization<br>Availity Test Org | <b>Gender</b><br>NA<br><b>Payer</b><br>MOLINA HEALTHCARE<br>MICHIGAN | <b>MOLINA</b><br>HEALTHCARE |                    |                  |
| 15                     | SERVICE PROVIDER                                                                                    |                                                                  |                                                                      | SHO                         | OW OPTIONAL FIELDS |                  |
|                        | Tax ID<br>Select Tax ID<br>Retrieve Provider I                                                      | nfo                                                              | <ul> <li>Enter Manually</li> </ul>                                   |                             |                    |                  |

If the provider is found during search, select the provider to apply their information to this section. Or, use the **Enter Manually** option to enter the service provider's information manually.

| Availity   😑 essentia  | als 者 Home 🛛 🌲                             | Notifications (2)                  | ♥ My Favorites      | ; ~                                                 | State ~          | Help & T                                                                                    | raining ~                                               | Kelsey's A                                                             | Account ~                                             | Logout                 |
|------------------------|--------------------------------------------|------------------------------------|---------------------|-----------------------------------------------------|------------------|---------------------------------------------------------------------------------------------|---------------------------------------------------------|------------------------------------------------------------------------|-------------------------------------------------------|------------------------|
| Patient Registration ~ | Claims & Payments                          | <ul> <li>My Providers ~</li> </ul> | Reporting ~         | Payer Spaces 🗸                                      | More ~           |                                                                                             |                                                         |                                                                        | Keyword                                               | Search Q               |
| SEI<br>Can             | RVICE PROVIDER<br>I't find who you are sea | arching for? Search /              | Again Back to R     | Results                                             | Ţ                | <ul> <li>Remin</li> <li>can en</li> <li>one is</li> <li>provide</li> <li>organiz</li> </ul> | der: W<br>ter an I<br>require<br>er/facilit<br>zation's | (ith manual<br>NPI or Tax<br>d) or you c<br>ty from you<br>provider li | entry, yo<br>ID (at lea<br>an selec<br>r<br>st by usi | ou<br>ast<br>t a<br>ng |
| N                      |                                            |                                    | NPI                 |                                                     |                  | the sel                                                                                     | ect a pi                                                | rovider field                                                          | J.                                                    |                        |
| P.<br>A                | API<br>BC123456789                         |                                    | Address<br>123 PROV | SERVICE PROVIDER<br>Can't find who you are searchin | g for? Search Ag | Jain                                                                                        |                                                         | Ļ                                                                      | SHOW                                                  | OPTIONAL FIELDS        |
|                        |                                            |                                    |                     | Select a Provider optional @                        |                  |                                                                                             |                                                         |                                                                        |                                                       | •                      |
| В                      | ack Next                                   |                                    |                     | NPI @                                               |                  |                                                                                             | Tax ID 🧕                                                |                                                                        |                                                       |                        |
|                        |                                            |                                    |                     | A Provider NPI or Tax ID i                          | is required.     |                                                                                             |                                                         |                                                                        |                                                       |                        |

Depending on the criteria entered, an authorization might require additional clinical questions to be answered with MCG Care.

| 🗞 Availity 📔 🧿 essen   | itials 🕋 Home 🛛 🐥 Notif                                                                                                    | fications 4 🛛 🛇 My Fav                                                         | orites v Michigan                                                                  | <ul> <li>Yelp &amp; Training</li> </ul>                                                          | Kelsey's Account 🗸 🛛 🔒 Logout                                            |
|------------------------|----------------------------------------------------------------------------------------------------|--------------------------------------------------------------------------------|------------------------------------------------------------------------------------|--------------------------------------------------------------------------------------------------|--------------------------------------------------------------------------|
| Patient Registration ~ | Claims & Payments ~                                                                                                    | My Providers ~ Reporti                                                         | ng ~ Payer Spaces ~ More ~                                                         |                                                                                                  | Keyword Search Q                                                         |
| Home > Authoriz        | ations & Referrals > Authoriz<br>Next Steps: MCG Car                                                                                                    | zations<br>re Guidelines                                                       |                                                                                    | Need help? Watch a demo about A                                                                  | Authorizations and Referrals.                                            |
| 1<br>Start an Autho    | This request requires you to answer additional clinical questions with the insurance company's utilization management partner, <b>MCG Care</b> .<br>Click "Take me to MCG Care" to create a secure connection in a new browser tab.<br>Note: To avoid delays in authorization decisions, please attach clinical documentation that supports the clinical indications selected in the next step. |                                                                                |                                                                                    | Secure connection to:                                                                            | 6<br>ew and Submit                                                       |
|                        | Patier Member ID Eligibility Status Active Coverage Transaction Type Outpatient Authorization                                                                                                    | nt<br>Date of Birth<br>Group Number<br>NA<br>Organization<br>Availity Test Org | Gender<br>Female<br>Plan / Coverage Date<br>Payer<br>MOLINA HEALTHCARE<br>MICHIGAN | ■ Take me to MCG<br>→<br>↓<br>→<br>↓<br>↓<br>↓<br>↓<br>↓<br>↓<br>↓<br>↓<br>↓<br>↓<br>↓<br>↓<br>↓ | Care<br>CG Auto Authorization<br>of for outpatient<br>neet the criteria. |

Complete the required information on the MCG site. When complete, select **Submit Request** to be routed back to Availity Essentials to complete the authorization.

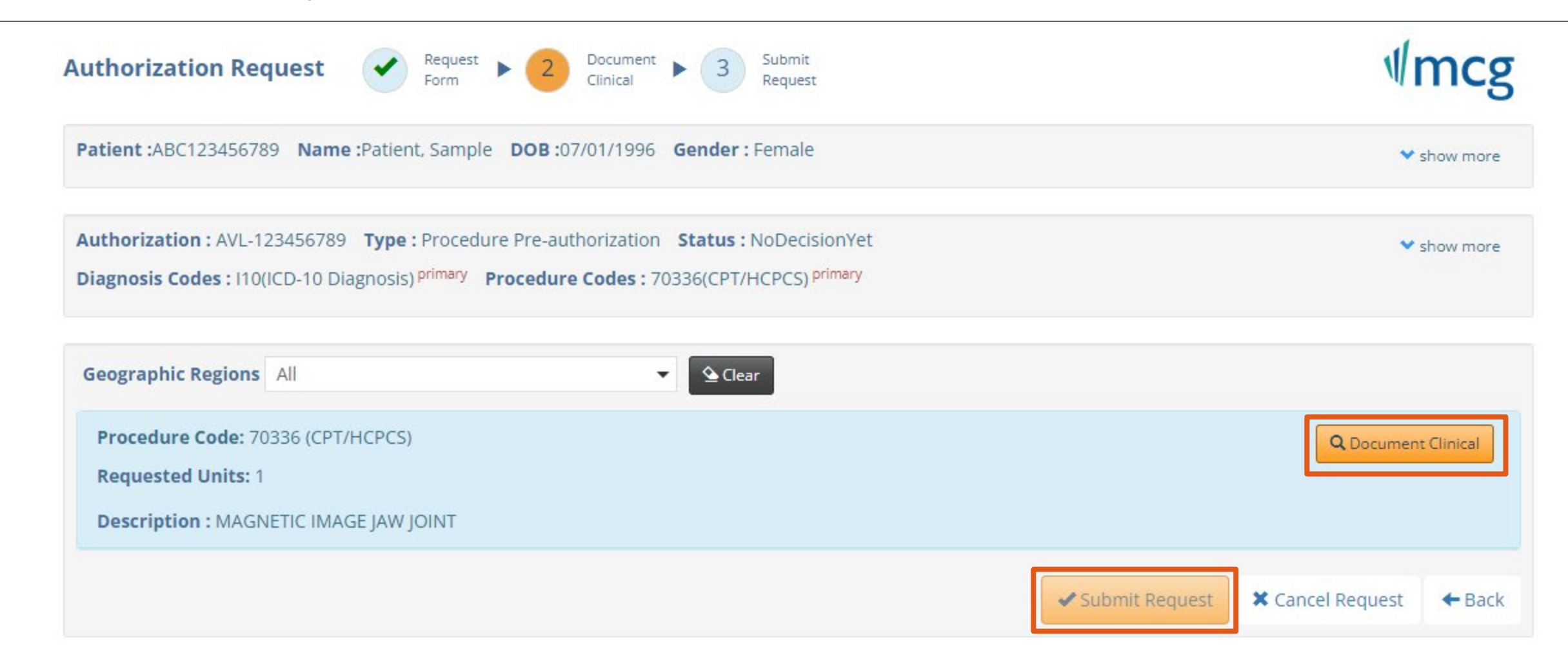
After completing the MCG Health Clinical Questionnaire, select **Next** to continue.

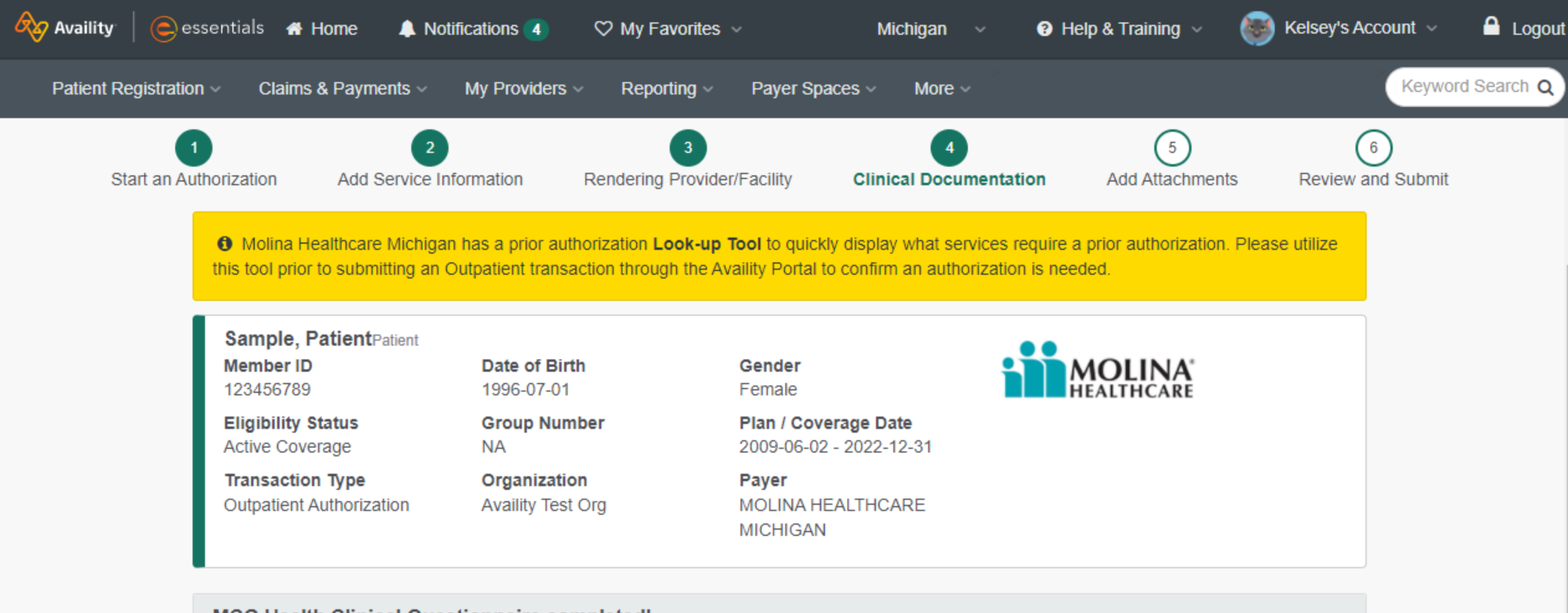

#### MCG Health Clinical Questionnaire completed!

Thanks for completing the additional clinical documentation questionnaire.

Please click "Next" to continue the authorization process.

#### Scroll down to complete Step 5 – Add Attachments\*.

\*This step is optional but recommended.

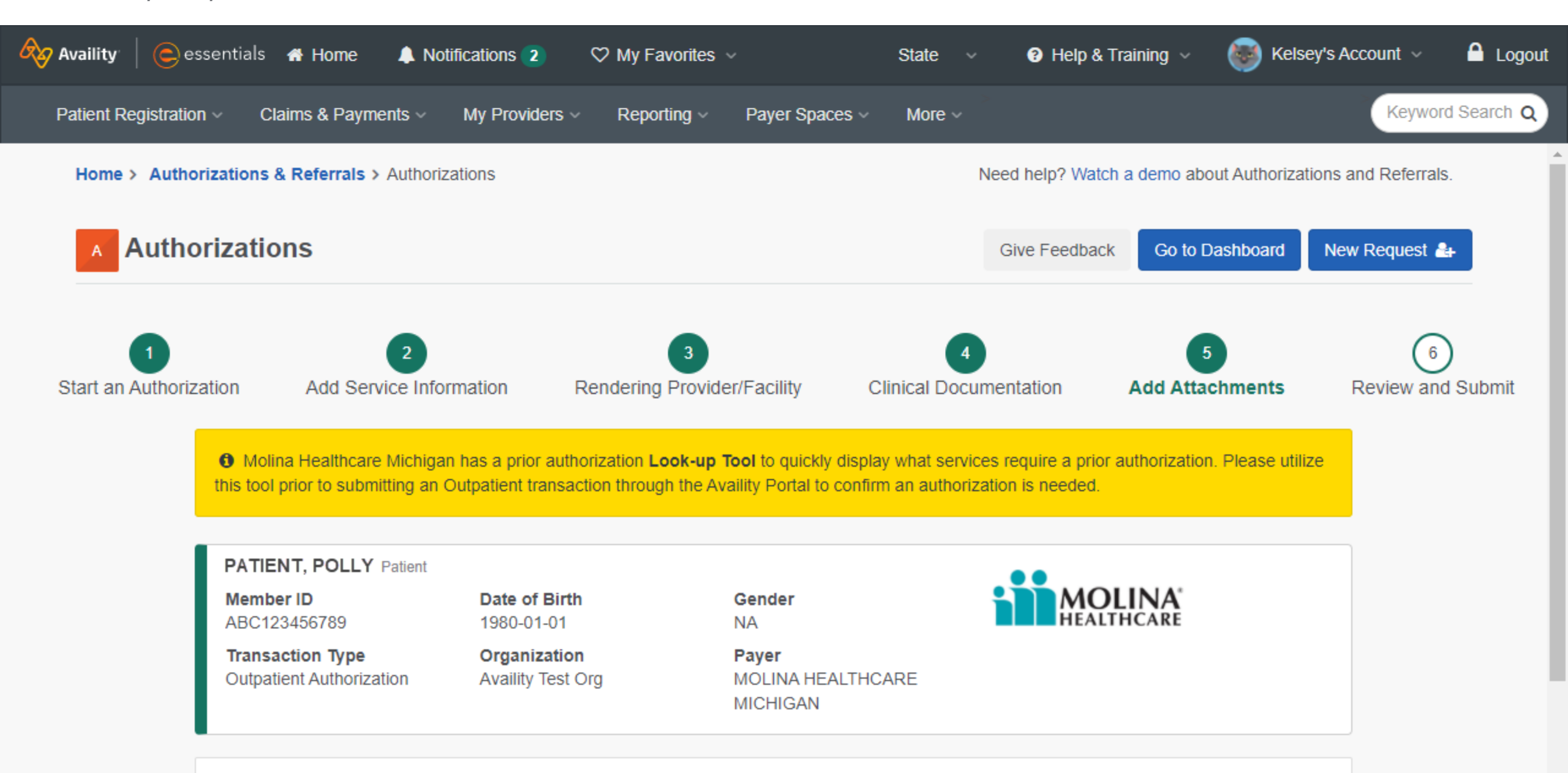

Click Add File and choose a file to upload. Make sure the file(s) meet the required parameters listed on screen.

| Molina Healthcare Michig<br>this tool prior to submitting an | an has a prior authorization<br>Outpatient transaction throu | ← → · ↑ <mark>·</mark> « Doc ›      | Upload exam   | ✓ <sup>0</sup> , Sea | arch Upload ex | amples     |
|--------------------------------------------------------------|--------------------------------------------------------------|-------------------------------------|---------------|----------------------|----------------|------------|
|                                                              |                                                              | Organize 🔻 New folder               |               |                      | ·== -          | □ ?        |
|                                                              |                                                              | ★ Favorites                         | Name          | ^                    | Status         | Date modi  |
| PATIENT, POLLY Patient<br>Member ID<br>ABC123456789          | Date of Birth                                                | Microsoft Teams Chat F              | 🔒 Sample File |                      | ç              | 5/8/2019 8 |
| Transaction Type<br>Outpatient Authorization                 | Organization<br>Availity Test Org                            | Recordings<br>This PC<br>3D Objects |               |                      |                |            |
|                                                              |                                                              | Desktop                             |               |                      |                |            |
| 16 ADD ATTACHMENT(S)                                         |                                                              | Documents     Downloads             |               |                      |                |            |
|                                                              |                                                              | 👌 Music                             | 1             |                      |                |            |

- 9 Back and Next buttons will be disabled when upload(s) are in progress.
- The file size can not exceed the maximum allowed file size of **128mb** or combined total size of **128mb**.
- 9 Files must be in jpg, tiff, gif, png, or pdf format, no more than 10 files may be added.
- File names can only contain letters, numbers, spaces, and special characters allowed: -\_

Once the files are uploaded, select the appropriate file type. Add additional attachments, if needed. Then, select **Next**.

| Availity   esser       | ntials 🕋 Home 🛛 🐥 Noi                                                                                                    | ifications 2 🛛 🌣 My Favor                                                                                                    | ites ~ State ~                                                                                                    | Help & Training ~         | Kelsey's Acc | ount 🗸 🤷 Logout  |
|------------------------|----------------------------------------------------------------------------------------------------|----------------------------------------------------------------------------------------------------|----------------------------------------------------------------------------------------------------|---------------------------|--------------|------------------|
| Patient Registration ~ | Claims & Payments ~                                                                                                    | My Providers ~ Reporting                                                                                                    | y  v Payer Spaces  v More  v                                                                                                    |                           |              | Keyword Search Q |
|                        | Transaction Type<br>Outpatient Authorization                                                                                                    | Organization<br>Availity Test Org                                                                                                    | <b>Payer</b><br>MOLINA HEALTHCARE<br>MICHIGAN                                                                                                |                           |              |                  |
| A                      | DD ATTACHMENT(S)                                                                                                    |                                                                                                    |                                                                                                    |                           |              |                  |
|                        | B Sample File.pdf                                                                                                    |                                                                                                    | <b>⊘</b>                                                                                                    | Medical Record Attachment | × •          |                  |
|                        | Add Another File Attachm                                                                                                    | ent                                                                                                    | 1                                                                                                    | 7                         |              |                  |
|                        | <ul> <li>Back and Next buttons will</li> <li>The file size can not excee</li> <li>Files must be in jpg, tiff, gi</li> <li>File names can only contai</li> </ul> | l be disabled when upload(s) are<br>d the maximum allowed file size<br>if, <b>png</b> , or <b>pdf</b> format, no more t<br>n letters, numbers, spaces, and | e in progress.<br>of <b>128mb</b> or combined total size of <b>1</b><br>han 10 files may be added.<br>special characters allowed: <b>-</b> _ | MaL.                      |              |                  |
|                        | 18<br>Back Next                                                                                                    |                                                                                                    |                                                                                                    |                           |              |                  |

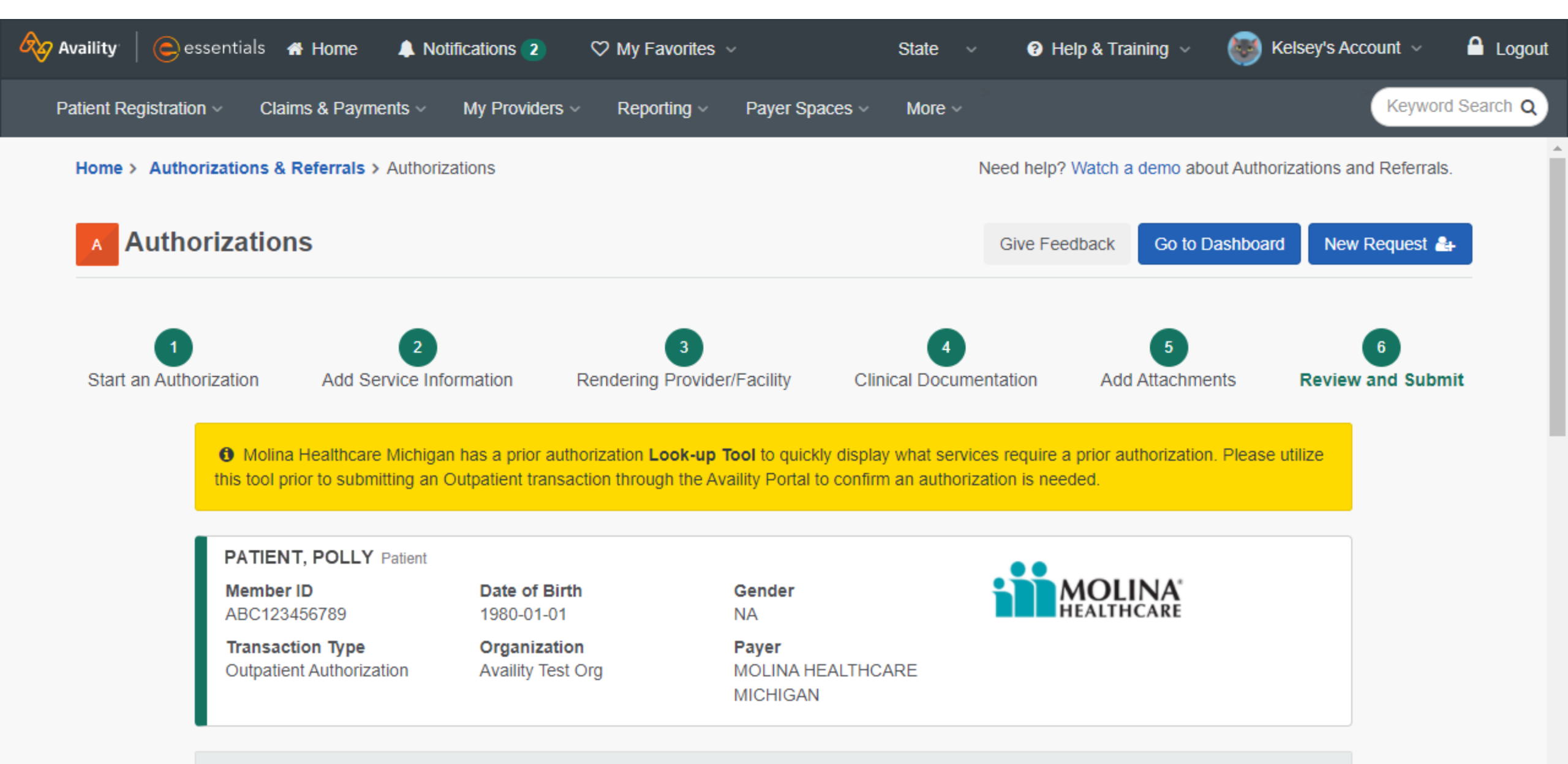

Confirm all information entered is accurate. Edit or correct anything, if needed. Scroll down.

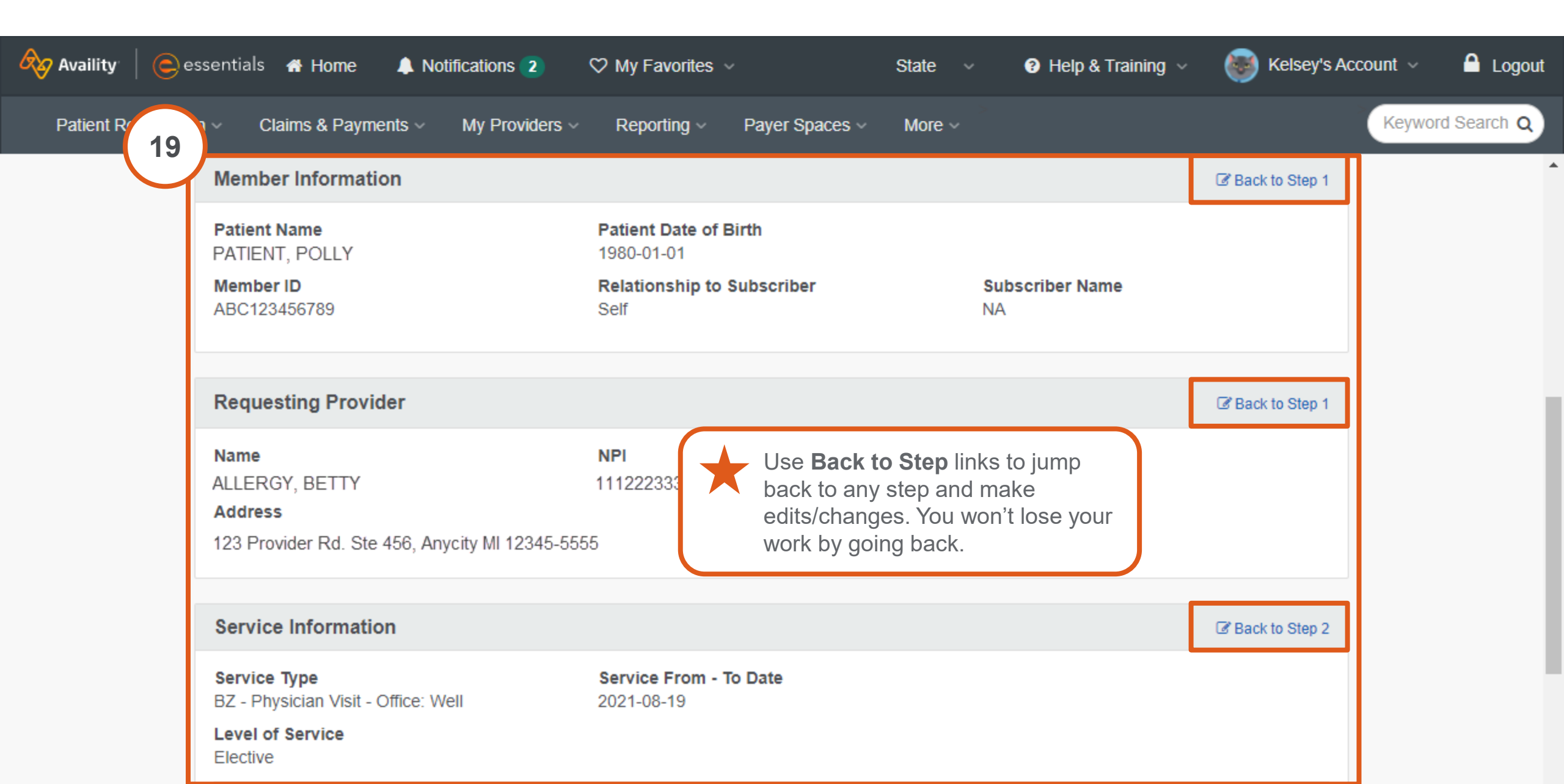

#### Select Submit.

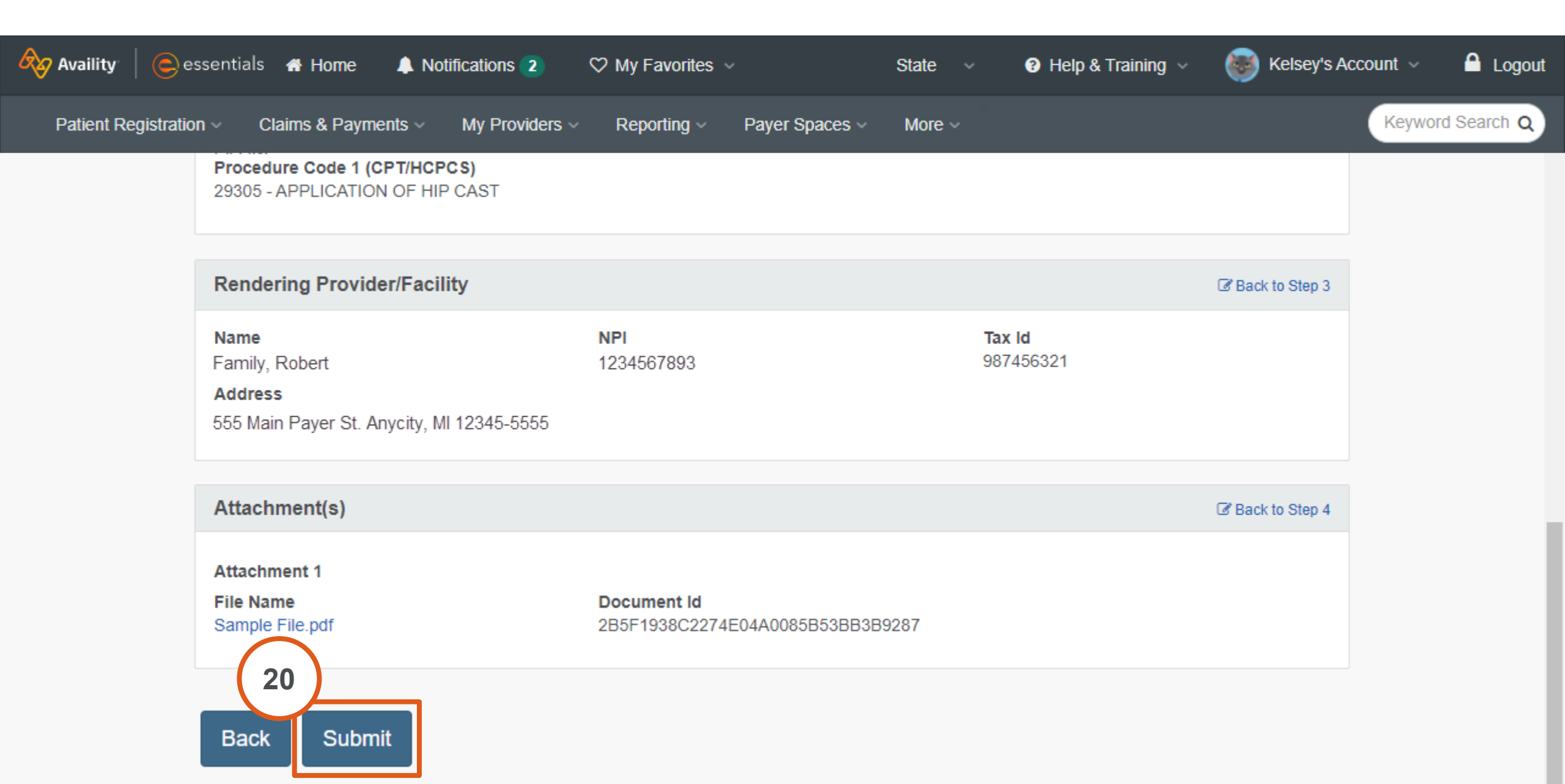

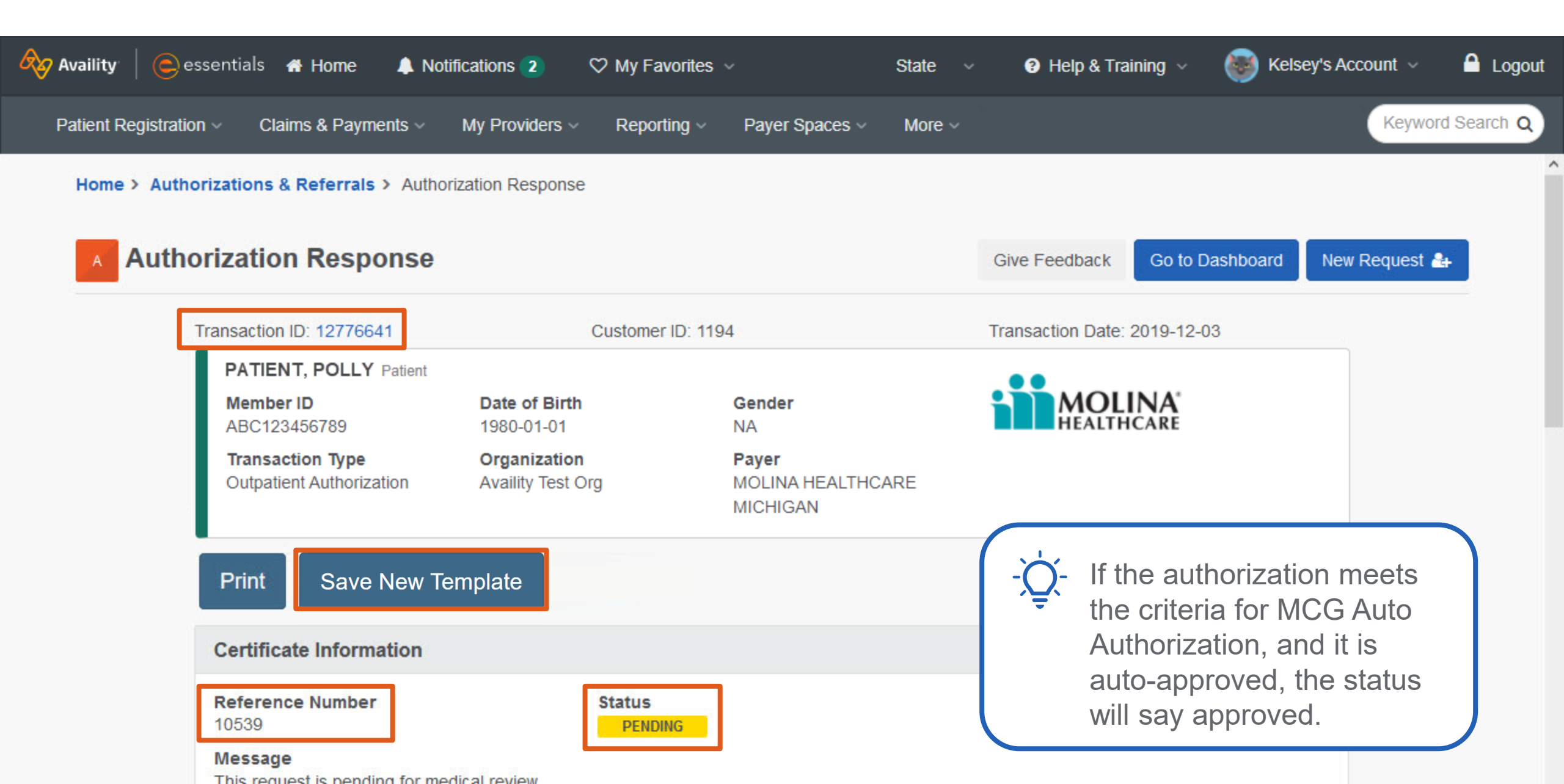

#### Save New Template

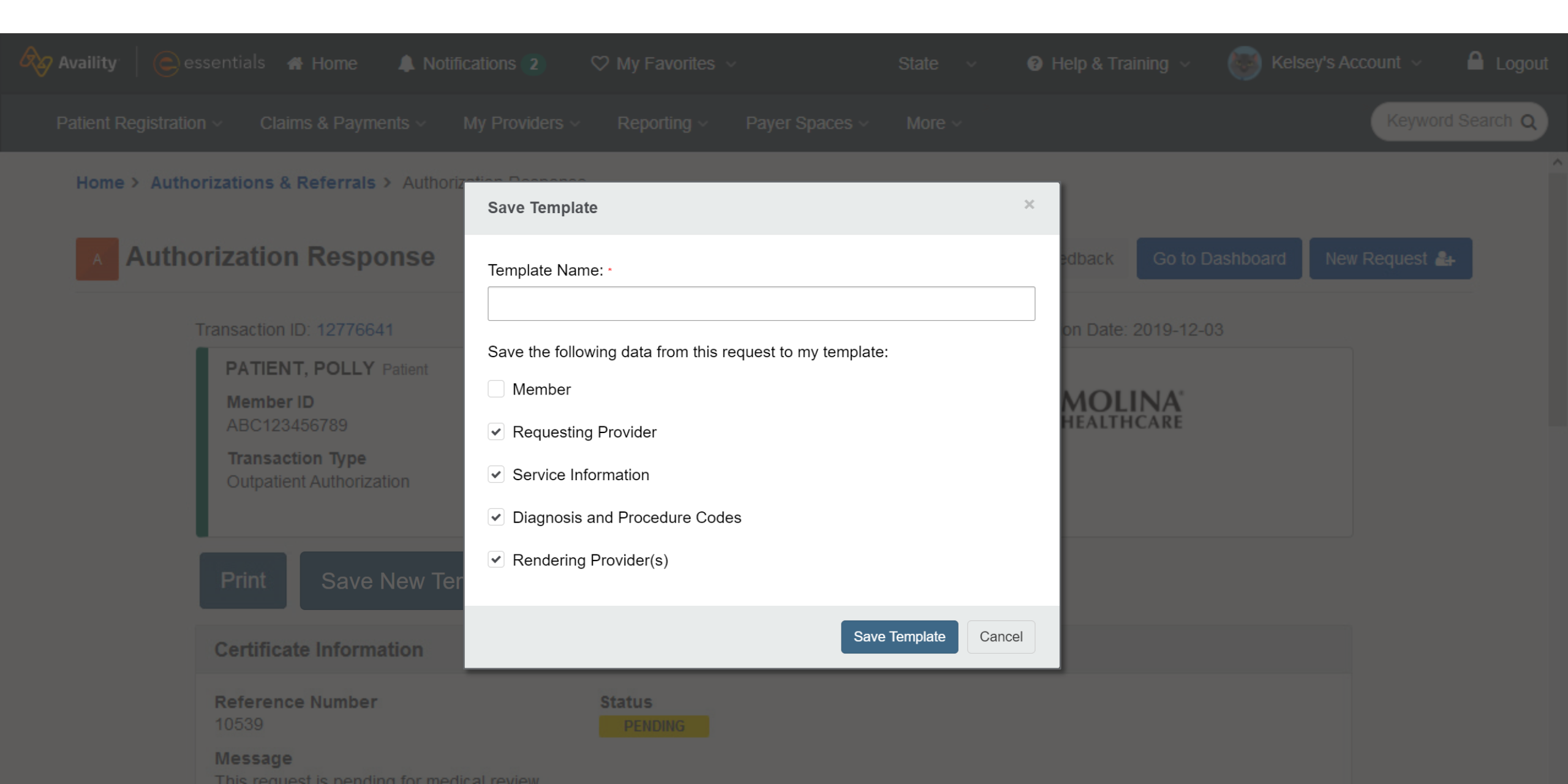

## **Follow Up on Authorizations**

Use two tools – **Auth/Referral Dashboard** and **Auth/Referral Inquiry** – to check the status and follow up on authorization requests.

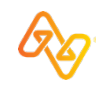

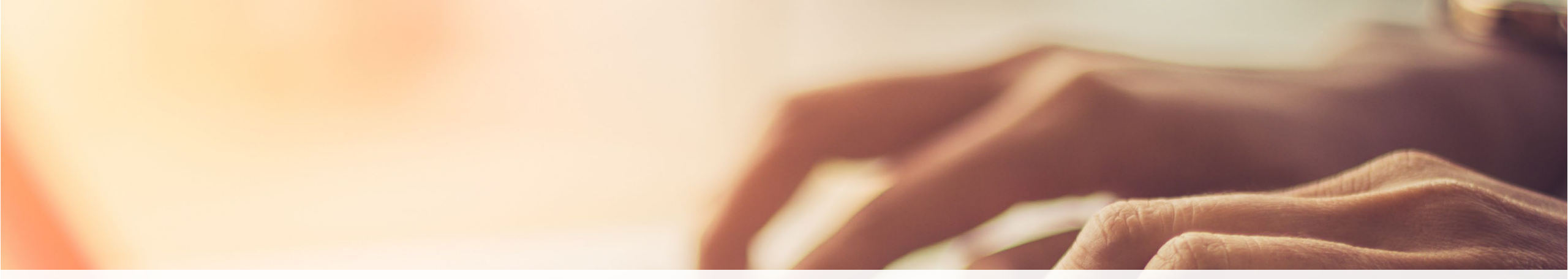

### AUTH/REFERRAL INQUIRY

Use to find an individual authorization submitted through alternate means (phone, fax, by another org, etc.).

**Tip:** Pin these results to your dashboard so you don't have to keep looking them up.

## AUTH/REFERRAL DASHBOARD

Use to review all your authorization requests\* in one place.

\*Auth/Referral Dashboard only displays requests that were:

- submitted electronically through Availity Essentials by members in your org, or
- pinned to the dashboard from an inquiry result.

#### 1. First select **Patient Registration** and then select **Authorizations & Referrals**.

| 1 raility   essentials                                                                          | s 🖶 Home 🔺 Notifications                                                 | 2 🗢 My Favorites 🗸                                                     | State ~                           | 😯 Help & Training 🗸 🛛 🐻 Ke                                                                                                    | Isey's Account 🗸 🛛 🔒 Logout                                                          |
|-------------------------------------------------------------------------------------------------|--------------------------------------------------------------------------|------------------------------------------------------------------------|-----------------------------------|----------------------------------------------------------------------------------------------------|--------------------------------------------------------------------------------------|
| Patient Registration ~                                                                          | Claims & Payments V My Pro                                               | viders - Reporting - Payer                                             | Spaces - More -                   |                                                                                                    | Keyword Search Q                                                                     |
| <ul> <li>EB Eligibility and</li> <li>A&amp;R Authorization</li> <li>PCS Patient Care</li> </ul> | d Benefits Inquiry<br>ns & Referrals<br>s that your<br>s Summary Inquiry | submit your provider directory<br>information is correct and reliable. | 6/25/2021 10:35 am<br>Take Action | Messaging<br>Unread<br>Pending<br>Recently Res                                                                                                    | olved                                                                                |
| M<br>Tell us what you think.                                                                    | Authorizations & Referrals                                               | EC<br>Enrollments<br>Center                                            | Maintain User                     | My Account Dashboard<br>My Account<br>My Administrators<br>Maintain User<br>Add User<br>Manage My Organization<br>'How To' Guide for Dental<br>Providers<br>Enrollments Center<br>FTP and EDI Connection | Frooke Baklava<br>Brooke.Baklava@<br>email.com<br>Practice Manager/Office<br>Manager |
| News and Announceme                                                                             | nts NEW ALERT                                                            |                                                                        |                                   | Services<br>EDI Companion Guide                                                                                                    |                                                                                      |
| • • • • • •                                                                                     |                                                                          |                                                                        |                                   |                                                                                                    |                                                                                      |

#### 2. Then, select Auth/Referral Inquiry.

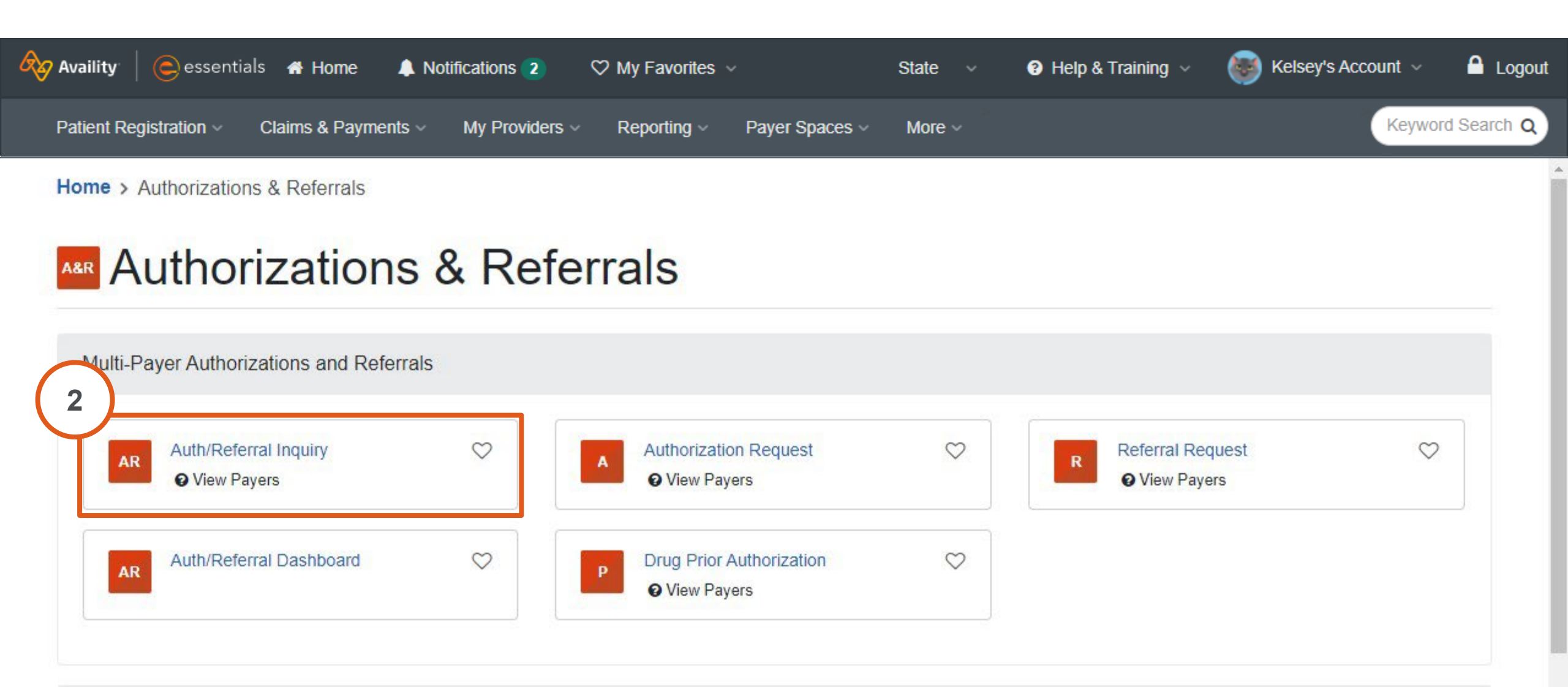

Additional Authorizations and Referrals

3. Confirm your organization and select **MOLINA HEALTHCARE MICHIGAN** as the payer. Select either **Inpatient Authorization** or **Outpatient Authorization** as a request type.

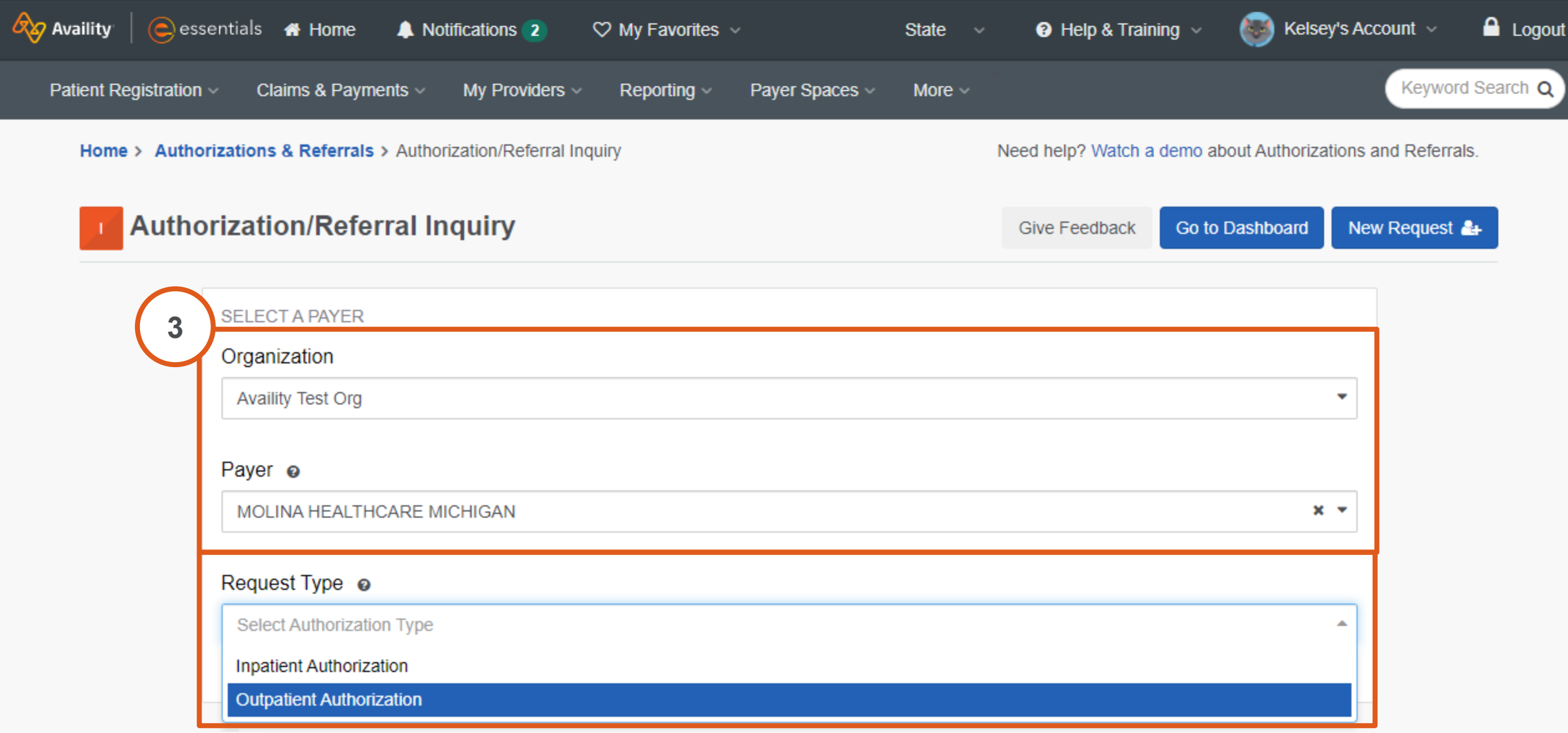

#### Scroll down.

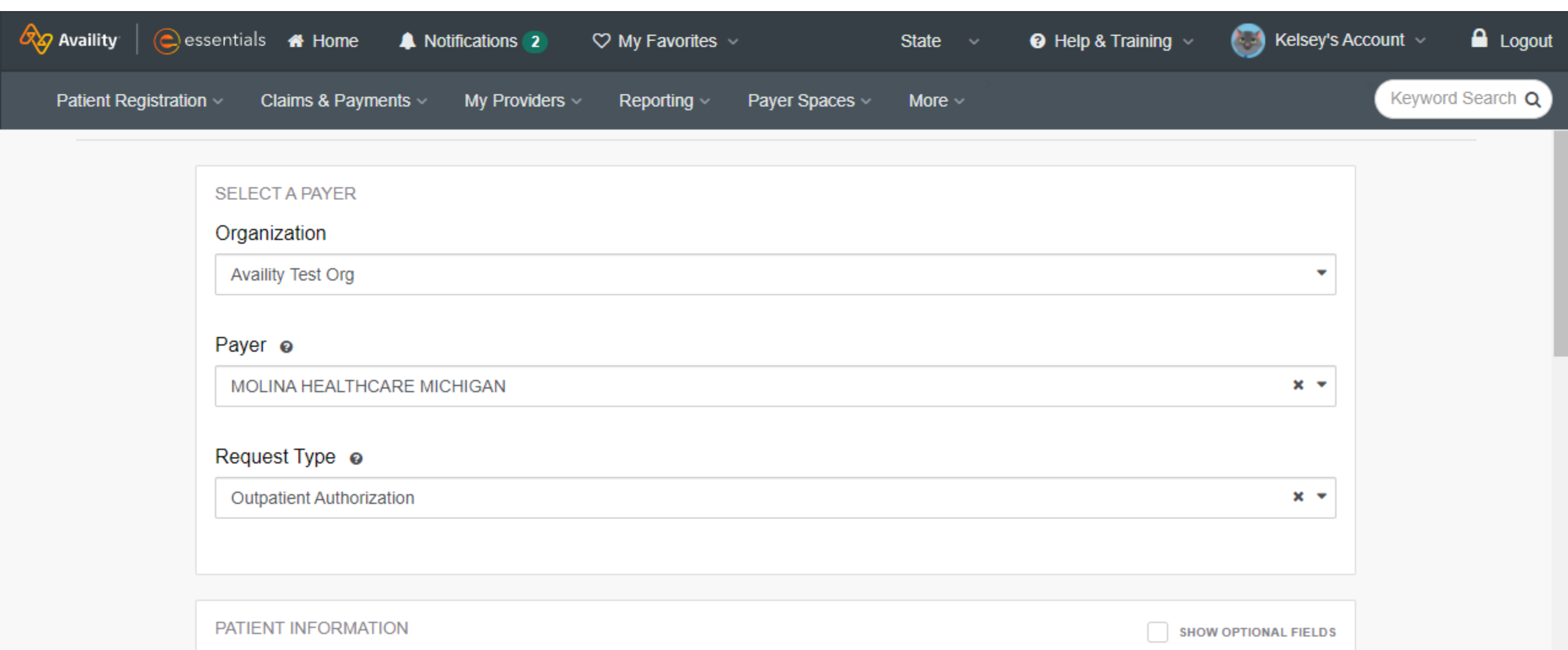

 $\sim$ 

Ŧ

#### Select a Patient @

Q Select...

Search by any combination of patient name (first and last), DOB, or Member ID.

4. Enter patient information. Use the **Select a Patient** field to choose a patient from your organization's eligibility and benefit inquiry list. Or, manually enter the required information.

| Claims & Payments 		 My Providers 		 Reporting 		 Payer Spaces 		 More         |                      |
|--------------------------------------------------------------------------------|----------------------|
|                                                                                |                      |
| Select a Patient @                                                             | SHOW OPTIONAL FIELDS |
| O Select                                                                       |                      |
| Search by any combination of patient name (first and last). DOB, or Member ID. |                      |
| Member ID @                                                                    |                      |
| ABC123456789                                                                   |                      |
| Defined Defends                                                                |                      |
| Patient Date of Birth                                                          |                      |
| 01/01/1980                                                                     |                      |
|                                                                                |                      |
|                                                                                |                      |
| REQUESTING PROVIDER                                                            | SHOW OPTIONAL FIELDS |
| NPI optional @                                                                 |                      |
|                                                                                |                      |
|                                                                                |                      |

5. Enter requesting provider information.

\*If you're inquiring on an authorization that was submitted by another organization, use the **Enter Manually** option.

| Availity   esser       | ntials 🕋 Home 🛛 🐥 Notifications 2  | ♡ My Favorites ∨           | State ~ | 😮 Help & Training 🗸 | Kelsey's Accou  | unt 🗸 🔒 Logout   |
|------------------------|------------------------------------|----------------------------|---------|---------------------|-----------------|------------------|
| Patient Registration ~ | Claims & Payments ~ My Providers ~ | Reporting ~ Payer Spaces ~ | More ~  |                     |                 | Keyword Search Q |
|                        | 01/01/1980                         |                            |         |                     |                 |                  |
| <b>5</b>               | EQUESTING PROVIDER                 |                            |         | SHOW                | OPTIONAL FIELDS |                  |
| N                      | Pl optional @                      |                            |         | 3101                | OF HOUSE FIELDS |                  |
| T                      | ax ID 🧕                            |                            |         |                     |                 |                  |
|                        | Select Tax ID                      | •                          |         |                     |                 |                  |
|                        | Retrieve Provider Info             | Enter Manually             |         |                     |                 |                  |
|                        |                                    |                            |         |                     |                 |                  |

### 6. When all information is entered, select **Submit**.

| 🗞 Availity 🤅 essentials 🖷 Home                        | ▲ Notifications 2 ♡ My Favorites ∨                    | State V 😯 Help & Training V | 💽 Kelsey's Account 🗸 🛛 🔒 Logout |
|-------------------------------------------------------|-------------------------------------------------------|-----------------------------|---------------------------------|
| Patient Registration ~ Claims & Paymen                | its ~ My Providers ~ Reporting ~ Payer S              | spaces v More v             | Keyword Search Q                |
| REQUESTING PROVID<br>Can't find who you are s         | ER<br>searching for? Search Again Back to Results     | ѕноw о                      | PTIONAL FIELDS                  |
| Provider Selected                                     | 1                                                     |                             |                                 |
| Name<br>PROVIDER, PAUL<br><b>PAPI</b><br>ABC123456789 | NPI<br>1234567893<br>Address<br>123 PROVIDER PLACE, A | Tax Id<br>121121212         |                                 |
| SERVICE INFORMATIO                                    | DN 🥹                                                  | SHOW O                      | PTIONAL FIELD S                 |
| Clear Submit                                          |                                                       | v4 811 1                    |                                 |

Review the authorization inquiry response.

Select **Pin to Dashboard** to add this result to your Auth/Referral Dashboard.

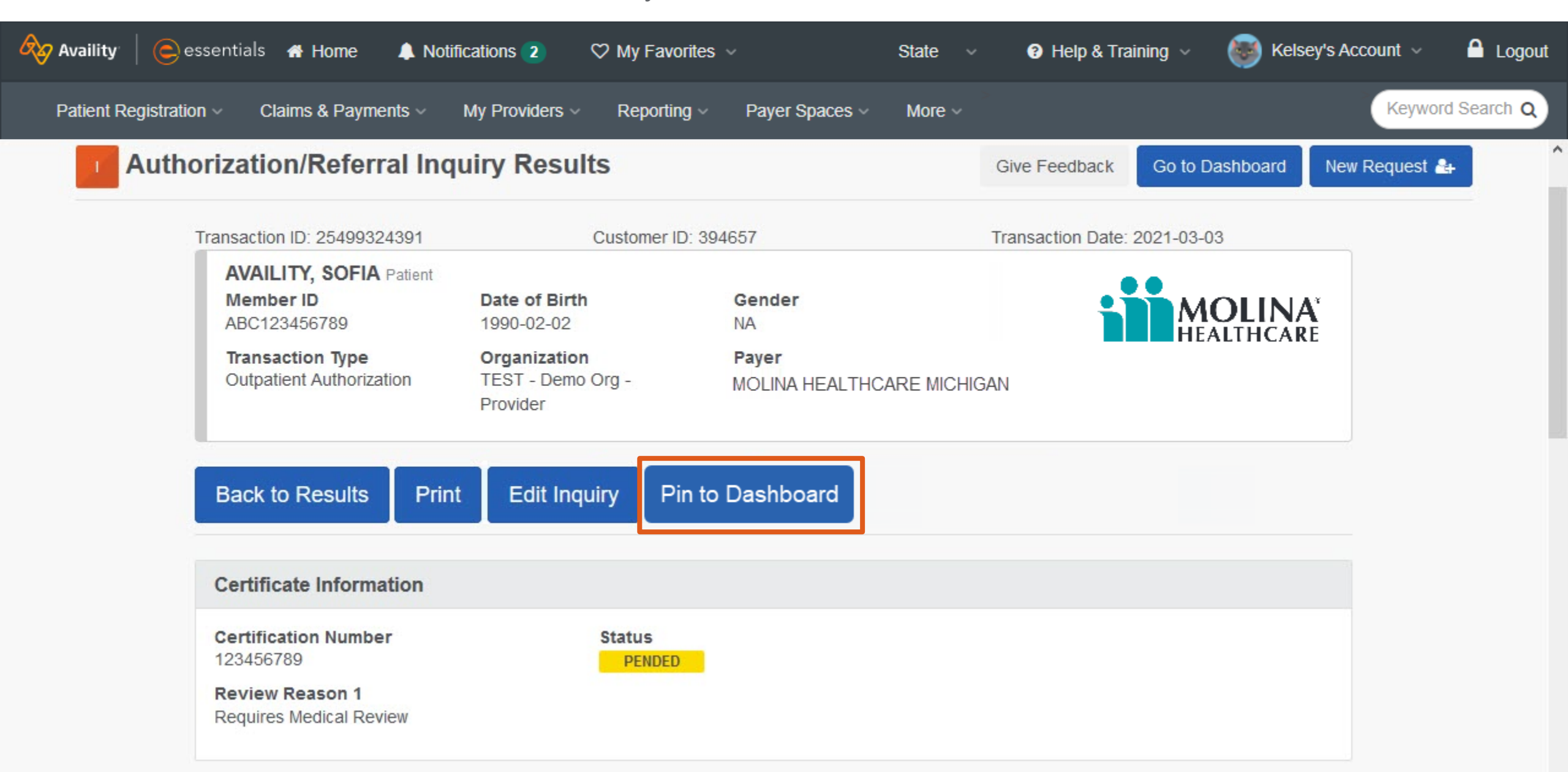

#### 1. First select **Patient Registration** and then select **Authorizations & Referrals**.

| 1 raility   essentials                                                                          | s 🖶 Home 🔺 Notifications                                                 | 2 🗢 My Favorites 🗸                                                     | State ~                           | 🛿 Help & Training 🗸 🛛 🐻 Ke                                                                                                    | Isey's Account 🗸 🛛 🔒 Logout                                                          |
|-------------------------------------------------------------------------------------------------|--------------------------------------------------------------------------|------------------------------------------------------------------------|-----------------------------------|----------------------------------------------------------------------------------------------------|--------------------------------------------------------------------------------------|
| Patient Registration ~                                                                          | Claims & Payments V My Pro                                               | viders - Reporting - Payer                                             | Spaces - More -                   |                                                                                                    | Keyword Search Q                                                                     |
| <ul> <li>EB Eligibility and</li> <li>A&amp;R Authorization</li> <li>PCS Patient Care</li> </ul> | d Benefits Inquiry<br>ns & Referrals<br>s that your<br>s Summary Inquiry | submit your provider directory<br>information is correct and reliable. | 6/25/2021 10:35 am<br>Take Action | Messaging<br>Unread<br>Pending<br>Recently Res                                                                                                    | olved                                                                                |
| M<br>Tell us what you think.                                                                    | Authorizations & Referrals                                               | EC<br>Enrollments<br>Center                                            | Maintain User                     | My Account Dashboard<br>My Account<br>My Administrators<br>Maintain User<br>Add User<br>Manage My Organization<br>'How To' Guide for Dental<br>Providers<br>Enrollments Center<br>FTP and EDI Connection | Frooke Baklava<br>Brooke.Baklava@<br>email.com<br>Practice Manager/Office<br>Manager |
| News and Announceme                                                                             | nts NEW ALERT                                                            |                                                                        |                                   | Services<br>EDI Companion Guide                                                                                                    |                                                                                      |
| • • • • • •                                                                                     |                                                                          |                                                                        |                                   |                                                                                                    |                                                                                      |

#### 2. Then, select Auth/Referral Dashboard.

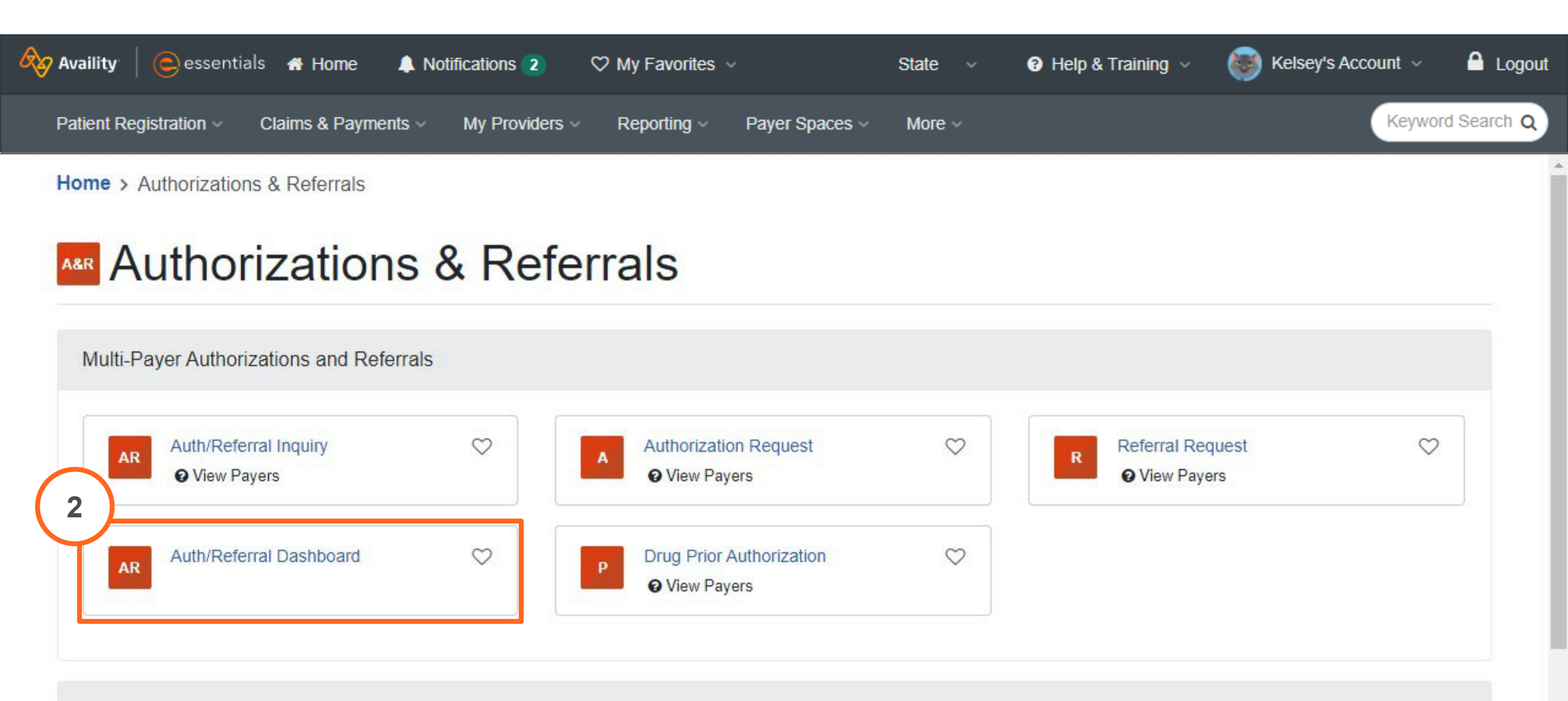

Additional Authorizations and Referrals

| 🗞 Availity 🛛 🤤 essentials 🔏 Home 🔺 Notif                                                                               | cations 15 🛛 🛇 My Favorites                                  | ~                                        | State 🗸 📀 He                | elp & Training 🗸 🛛 🞯 | Kelsey's Account 🗸 🧴 Logout |  |  |
|----------------------------------------------------------------------------------------------------|--------------------------------------------------------------|------------------------------------------|-----------------------------|----------------------|-----------------------------|--|--|
| Patient Registration < Claims & Payments <                                                                             | My Providers  Reporting                                      | Payer Spaces                             | lore ~                      |                      | Keyword Search Q            |  |  |
| Search                                                                                                    | Search Q                                                     | ▼ Filter List ▼                          | Last Updated                |                      |                             |  |  |
| Home > Authorizations & Referrals > Auth/Referral Dashboard Need help? Watch a demo about the Auth/Referral Dashboard. |                                                              |                                          |                             |                      |                             |  |  |
| Authorization/Ref                                                                                                    | erral Dashbo                                                 | oard                                     |                             | Give Fe              | eedback New Request -       |  |  |
| All Items 🔶 Followed Items 🕼 Drafts                                                                                    | 逾 Trash 25 Results                                           | <ul> <li>✓ Prev 1</li> </ul>             | 2 3 200 Next >              |                      |                             |  |  |
| Status / Last Updated Certificate Number                                                                               | Patient                                                      | Payer                                    | Туре                        | Submitted            | Actions                     |  |  |
| Pending Review 123456789<br>8 minutes ago                                                                              | PATIENTONE, SAMPLE<br>ABC123456789<br>DOB: 01/01/1940        | HEALTH PLAN<br>(*)<br>Example Halls Plan | Authorization<br>Inpatient  | 04/10/2023           | ≡ ☆                         |  |  |
| Pending ReviewPending Review9 minutes ago                                                                              | <b>PATIENTTWO, SAMPLE</b><br>XYZ987654321<br>DOB: 01/01/1940 | HEALTH PLAN<br>Trampic Health Plan       | Authorization<br>Outpatient | 04/10/2023           | ≡ ☆                         |  |  |

#### Create and save custom filters

| Availity   essentials A Home A Notifications        | 15                                                                                                   | State ~ | Help & Training ~ | 🕑 Kelsey's Account 🗸 🛛 🔒 Logout |
|-----------------------------------------------------|----------------------------------------------------------------------------------------------------|---------|-------------------|---------------------------------|
| Patient Registration < Claims & Payments < My Provi | ders                                                                                                 |         |                   | Keyword Search Q                |
| Search                                              | Filter                                                                                               | ×       |                   |                                 |
| Authorization/Referr                                | Status<br>Select                                                                                     | ~       | Give              | Feedback New Request ▼          |
| All Items 🔺 Followed Items 🕼 Drafts 📾               | Transaction Type         Referral ×       Outpatient ×       Inpatient ×                             | ×   ~   | əxt ›             |                                 |
| Status / Last Updated Certificate Number            | Organization                                                                                         | ×   ~   | Submitted         | Actions                         |
| Pending ReviewPart8 minutes ago                     | Payer                                                                                                | ×   ~   | 04/10/2023        | ≡ ☆                             |
| Pending Review 123456789 PATI<br>10 minutes ago     | <ul> <li>Preset Date Range</li> <li>Custom Date Range</li> <li>Date Range</li> <li>Select</li> </ul> |         | 04/10/2023        | ≡ ☆                             |
|                                                     | View Auto Auth Transactions                                                                          |         |                   |                                 |

| 🗞 Availity   🧲 essentials 🏾 Home 🔹 Notification   | s 15 🛛 🛇 My Favorites 🗸                     | State ~   | ⑦ Help & Training ∨   | 🤝 Kelsey's Account 🗸 🔒 Logout     |
|---------------------------------------------------|---------------------------------------------|-----------|-----------------------|-----------------------------------|
| Patient Registration < Claims & Payments < My P   | oviders < Reporting < Payer Spaces < More < |           |                       | Keyword Search Q                  |
| Home > Authorizations & Referrals > Auth/Referral | a: Organization                             |           | help? Watch a demo ab | oout the Auth/Referral Dashboard. |
| Authorization/Refer                               | Payer                                       | X V       | Giv                   | e Feedback New Request -          |
|                                                   |                                             | × v       |                       |                                   |
| All Items 🖈 Followed Items 🕼 Drafts 1             | Preset Date Range O Custom Date Range       |           | ext >                 |                                   |
| Status / Last Updated Certificate Number          | Date Range                                  |           | Submitted             | Actions                           |
| Pending Review 4 123456789 P/                     | Select                                      | ~         | 04/10/2023            | - ~                               |
| 8 minutes ago                                     | View Auto Auth Transactions                 |           |                       |                                   |
|                                                   | Exclude Auto Auth                           | × v       |                       |                                   |
| Pending Review @1 123456789 PA                    | Search                                      |           | 04/10/2023            |                                   |
| 10 minutes ago                                    | Search                                      |           | 0 11 10/2020          |                                   |
|                                                   |                                             |           |                       |                                   |
| Pending Review @ 123456789 P/                     | Save Apply Saved Reset Filte                | er Cancel | 04/10/2023            |                                   |

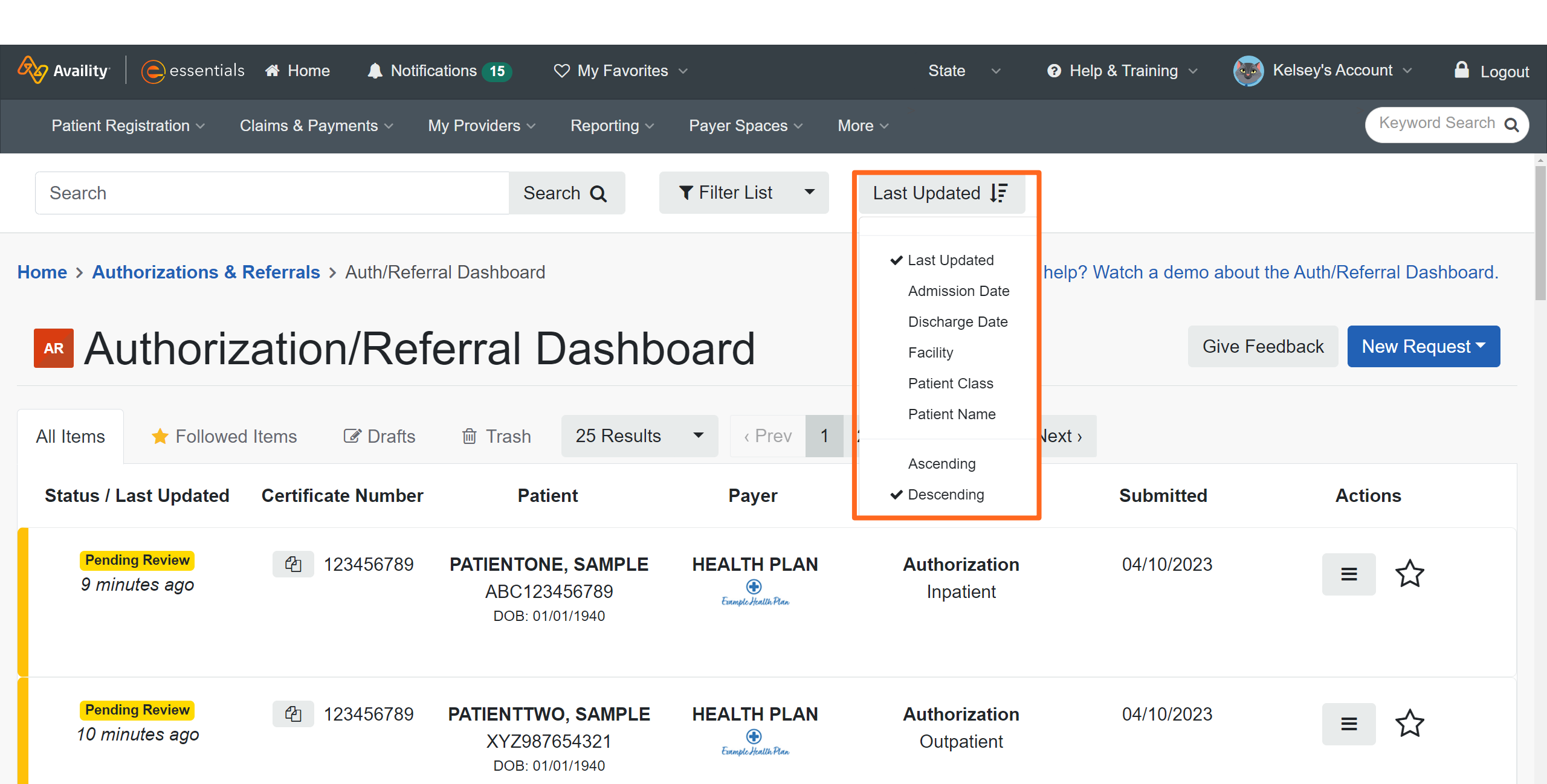

| Availity essentials A Home A Notifications                                                                                                    | 5 🗢 My Favorites 🗸                                                                                                    | State ∨                     | ✔ Help & Training ∨      | Kelsey's Account 🗸 🔒 Logo         |
|----------------------------------------------------------------------------------------------------|----------------------------------------------------------------------------------------------------|-----------------------------|--------------------------|-----------------------------------|
| Patient Registration < Claims & Payments < My Provid                                                                                                    | ers                                                                                                    | aces v More v               |                          | Keyword Search Q                  |
| Search                                                                                                    | Search <b>Q T</b> Filter Li                                                                                                    | st ▼ Last Updated JF        |                          |                                   |
| Home > Authorizations & Referrals > Auth/Referral Dash                                                                                                    | board                                                                                                    | N                           | eed help? Watch a demo a | bout the Auth/Referral Dashboard. |
| Authorization/Referration/Referration/R | al Dashboard                                                                                                    |                             | Giv                      | ve Feedback New Request -         |
| All Items 🔶 Followed Items 📝 Drafts 👜 Tr                                                                                                    | rash 25 Results ▼ ∢F                                                                                                    | Prev 1 2 3 200              | Next >                   |                                   |
| Status / Last Updated Certificate Number                                                                                                    | Patient Pay                                                                                                    | er Type                     | Submitted                | Actions                           |
| Pending Review 123456789 PATIE<br>8 minutes ago A                                                                                                    | NTONE, SAMPLE         HEALTH           BC123456789         Image: Complex of the second second s | <b>I PLAN</b> Authorization | n 04/10/2023             | ≡ ☆                               |
| Pending Review @ 123456789 PATIE<br>9 minutes ago X                                                                                                    | NTTWO, SAMPLE HEALTH<br>YZ987654321                                                                                                    | I PLAN Authorizatio         | n 04/10/2023             | ≡ ☆                               |

DOB: 01/01/1940

Use the action menu to view details, follow a request, move a request to trash, or click to copy.

| Availity   🕒 essentia    | als 希 Home 🛛 🌲 Notifica                                                                               | iions 15 🛛 🏷 My   | Favorites ~                                             | State 🗸 📀 He                                                                                        | elp & Training 🗸 🛛 😽                                        | Kelsey's Account 🗸 🤷 Logout   |
|--------------------------|----------------------------------------------------------------------------------------------------|-------------------|---------------------------------------------------------|----------------------------------------------------------------------------------------------------|-------------------------------------------------------------|-------------------------------|
| Patient Registration ~   | Claims & Payments ~ M                                                                                 | / Providers ~ Rep | orting ~ Payer Spa                                      | ces v More v                                                                                        |                                                             | Keyword Search Q              |
| Search                   |                                                                                                    | Search Q          | ▼ Filter List                                           | - Last Updated ↓                                                                                    |                                                             |                               |
| Home > Authorizations &  | <b>&amp; Referrals</b> > Auth/Referration/Referration/Referration/Referration/Referration/Referration | I Dashboard       | shboare<br>Results                                      | - Molina does r<br>automatically<br>notifications.<br>in the list to u<br>status and rev<br>details | not<br>push status<br>Click a card<br>pdate the<br>view the | Auth/Referral Dashboard.      |
| Status / Last Updated    | Certificate Number                                                                                    | Patient           | Payer                                                   | Туре                                                                                                | Submitted                                                   | Actions                       |
| Approved<br>5 months ago | 全 123456789                                                                                           | A - Q - ter<br>us | ive completed a<br>nplates for futu<br>ing the Click to | authorizations as<br>re use and reference<br>Copy feature.                                          | 04. View Deta<br>Unfollow<br>Move to Tr<br>Click To C       | ils <b>≡ ☆</b><br>rash<br>opy |
| Approved                 | 全 123456789                                                                                           | PATIENTTWO,       | HEALTH PLAN                                             | Authorization                                                                                       | 04/10/2023                                                  | = 57                          |

### This is an example of an item open in detail view.

| Availity essentials A Home                                                                                | Notifications 15 🛛 🌣 My Favorites 🗸                                                                      | State ∨ 😯 ⊢                                        | lelp & Training 🗸 🛛 🔯 Kelsey's Acc | count ~ 🤷 Logout |
|----------------------------------------------------------------------------------------------------|----------------------------------------------------------------------------------------------------|----------------------------------------------------|------------------------------------|------------------|
| Patient Registration < Claims & Payments <                                                                | ✓ My Providers ∨ Reporting ∨ Payer Spaces ∨                                                              | More ~                                             |                                    | Keyword Search Q |
| Search                                                                                                    | Search <b>Q T</b> Filter List <b>T</b>                                                                   | Last Updated                                       |                                    |                  |
| All Items 🛧 Followed Items 🕼 Dra                                                                          | afts  ⓑ Trash 25 Results ▼ < Prev 1                                                                      | 2 3 200 Next                                       | >                                  |                  |
| PATIENTONE,                                                                                               |                                                                                                    | 🖶 Print                                            | t ☆ Follow                         | → Return to List |
| DOB: 01/01/1940                                                                                           | Transaction ID: 123456789 Custom                                                                         | er ID: 0000                                        | Transaction Date: 2023-04-1        | 0                |
| ☆       Pending Review         ABC123456789       Last updated         Authorization       11 minutes ago | PATIENTONE, SAMPLE PatientMember IDDate of Birth34567891945-11-11ction TypeOrganizationAvaility Test Org | <b>Gender</b><br>NA<br><b>Payer</b><br>HEALTH PLAN | <b>Example Health Plan</b>         |                  |
| Inpatient Submitted Certificate 04/10/2023 Number 123456789                                               | Update Add Attachments Void<br>Certificate Information                                                   |                                                    |                                    |                  |
| PATIENTTWO,<br>SAMPLE                                                                                     | Certification Number Status<br>123456789 PEN                                                             | IDED                                               |                                    |                  |

# **Access Drug Prior Authorization**

Learn how to access the tool on Availity and where it links for you to complete.

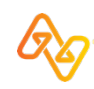

# Where is this process completed?

You can access Novologix for the drug prior authorization tool from Availity Essentials. But, once you leave Availity, this process must be completed on Novologix.

**NOTE**: Prescriber NPI required for submission.

#### 1. First select **Patient Registration** and then select **Authorizations & Referrals**.

| 1 aility   essentials                                                                           | s 🖶 Home 🌲 Notifications                                                 | 2 🗘 My Favorites 🗸                                                     | State ~            | 😯 Help & Training 🗸 🛛 🚱 Ke                                                                                                    | Isey's Account 🗸 🛛 🔒 Logout                                                          |
|-------------------------------------------------------------------------------------------------|--------------------------------------------------------------------------|------------------------------------------------------------------------|--------------------|----------------------------------------------------------------------------------------------------|--------------------------------------------------------------------------------------|
| Patient Registration ~                                                                          | Claims & Payments V My Pro                                               | viders – Reporting – Payer                                             | Spaces ~ More ~    |                                                                                                    | Keyword Search Q                                                                     |
| <ul> <li>EB Eligibility and</li> <li>A&amp;R Authorization</li> <li>PCS Patient Care</li> </ul> | d Benefits Inquiry<br>ns & Referrals<br>s that your<br>s Summary Inquiry | submit your provider directory<br>information is correct and reliable. | 6/25/2021 10:35 am | Messaging<br>Unread<br>Pending<br>Recently Res                                                                                                    | olved                                                                                |
| M<br>Tell us what you think.                                                                    | Authorizations & Referrals                                               | EC<br>Enrollments<br>Center                                            | Maintain User      | My Account Dashboard<br>My Account<br>My Administrators<br>Maintain User<br>Add User<br>Manage My Organization<br>'How To' Guide for Dental<br>Providers<br>Enrollments Center<br>FTP and EDI Connection | Frooke Baklava<br>Brooke.Baklava@<br>email.com<br>Practice Manager/Office<br>Manager |
| News and Announceme                                                                             | nts NEW ALERT                                                            |                                                                        |                    | Services<br>EDI Companion Guide                                                                                                    |                                                                                      |
| · · · · · · ·                                                                                   |                                                                          |                                                                        |                    |                                                                                                    |                                                                                      |

#### 2. Then, select Drug Prior Authorization.

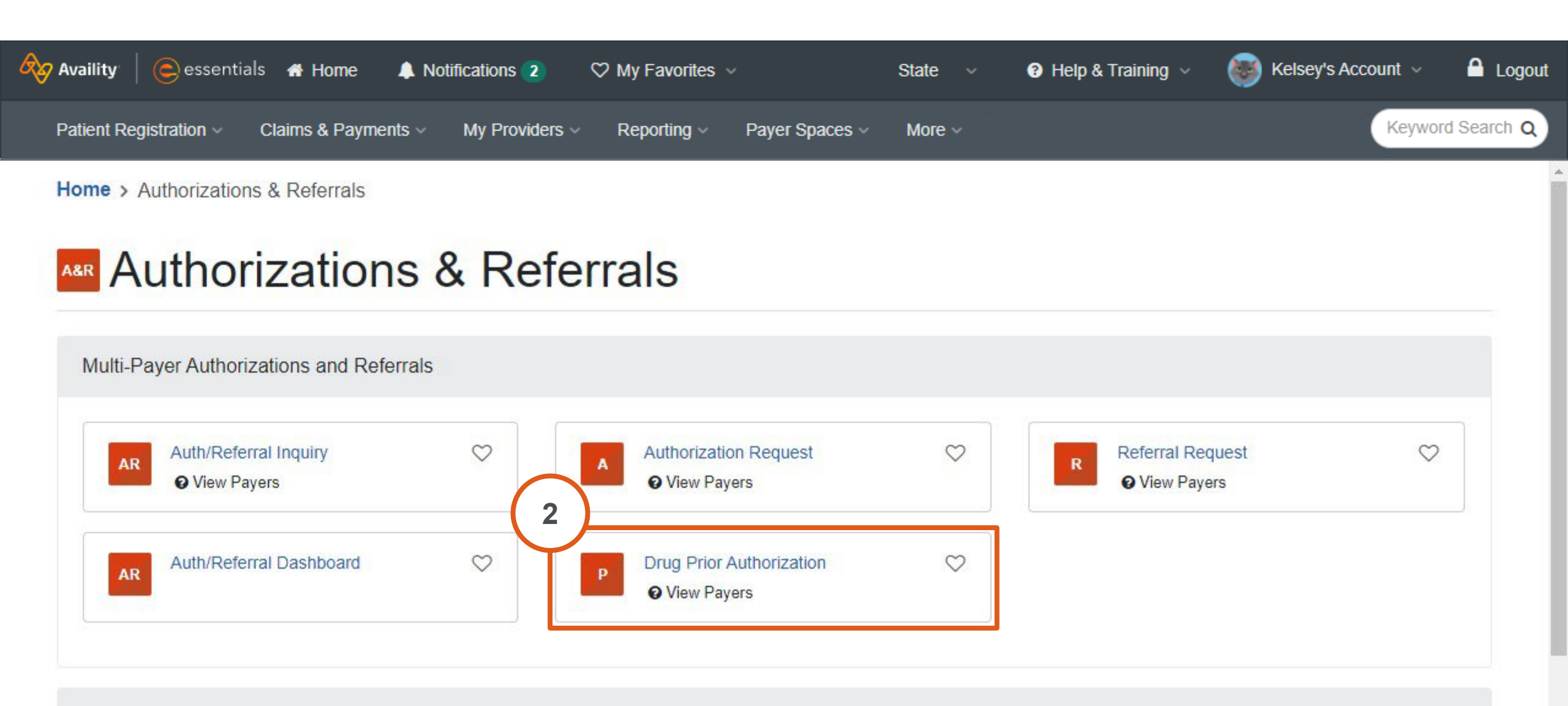

Additional Authorizations and Referrals

3. Confirm your organization and select **MOLINA HEALTHCARE MICHIGAN** as the payer.

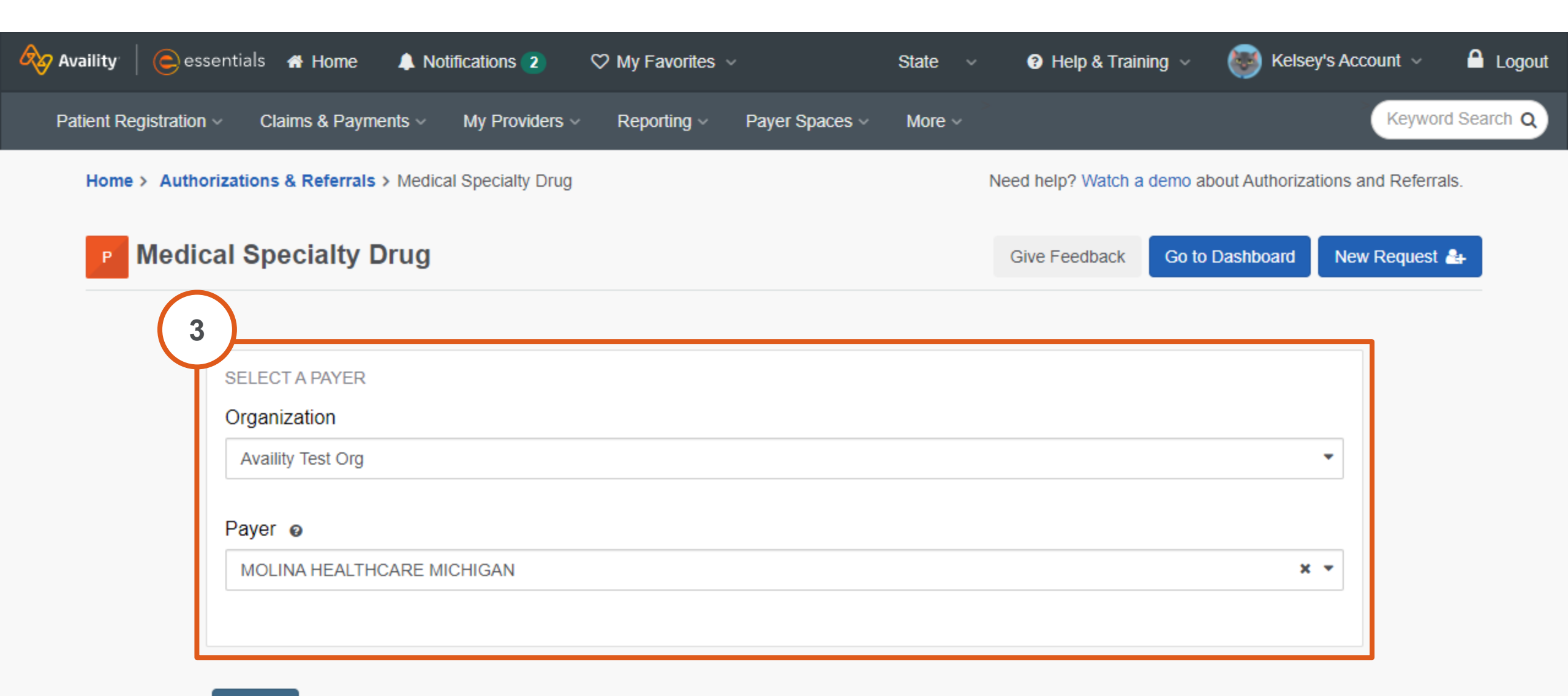

4. Read the notice to ensure you're in the right place based on the type of member. If you are and you're ready to go to the form, select **Continue**.

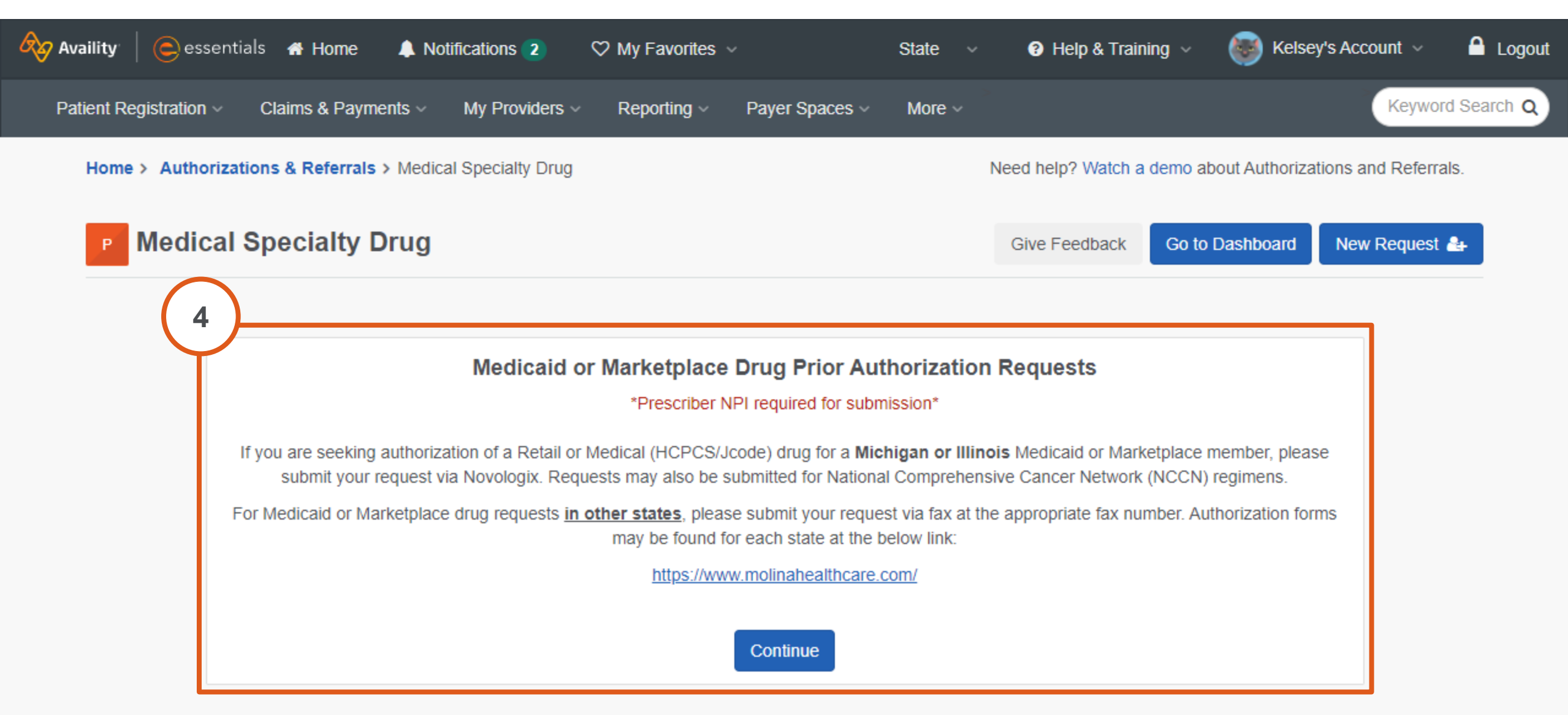

5. Search for and select a requesting provider by choosing a tax ID and entering an NPI (if applicable).

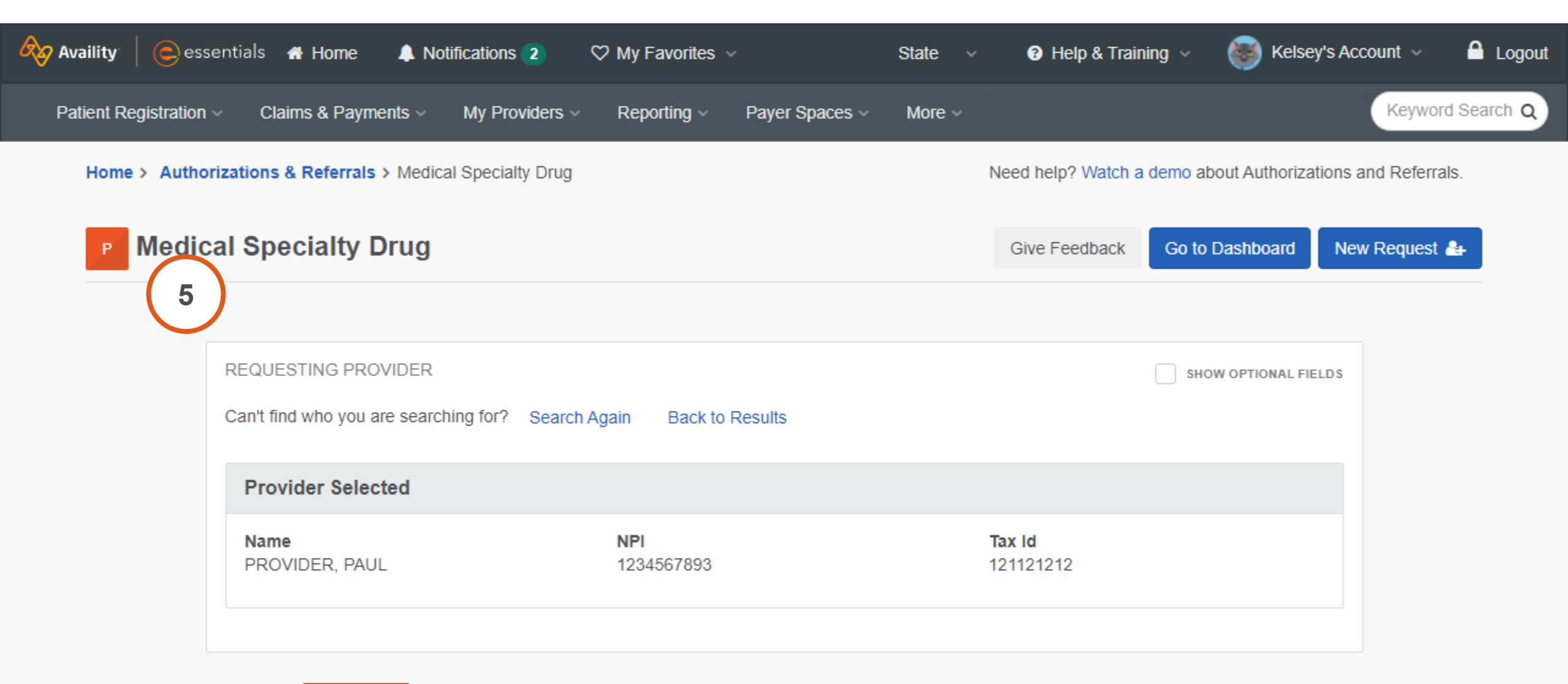

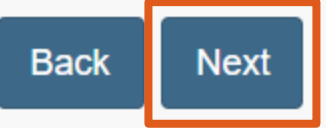

#### 6. Review the notice and then select **Proceed to Novologix**.

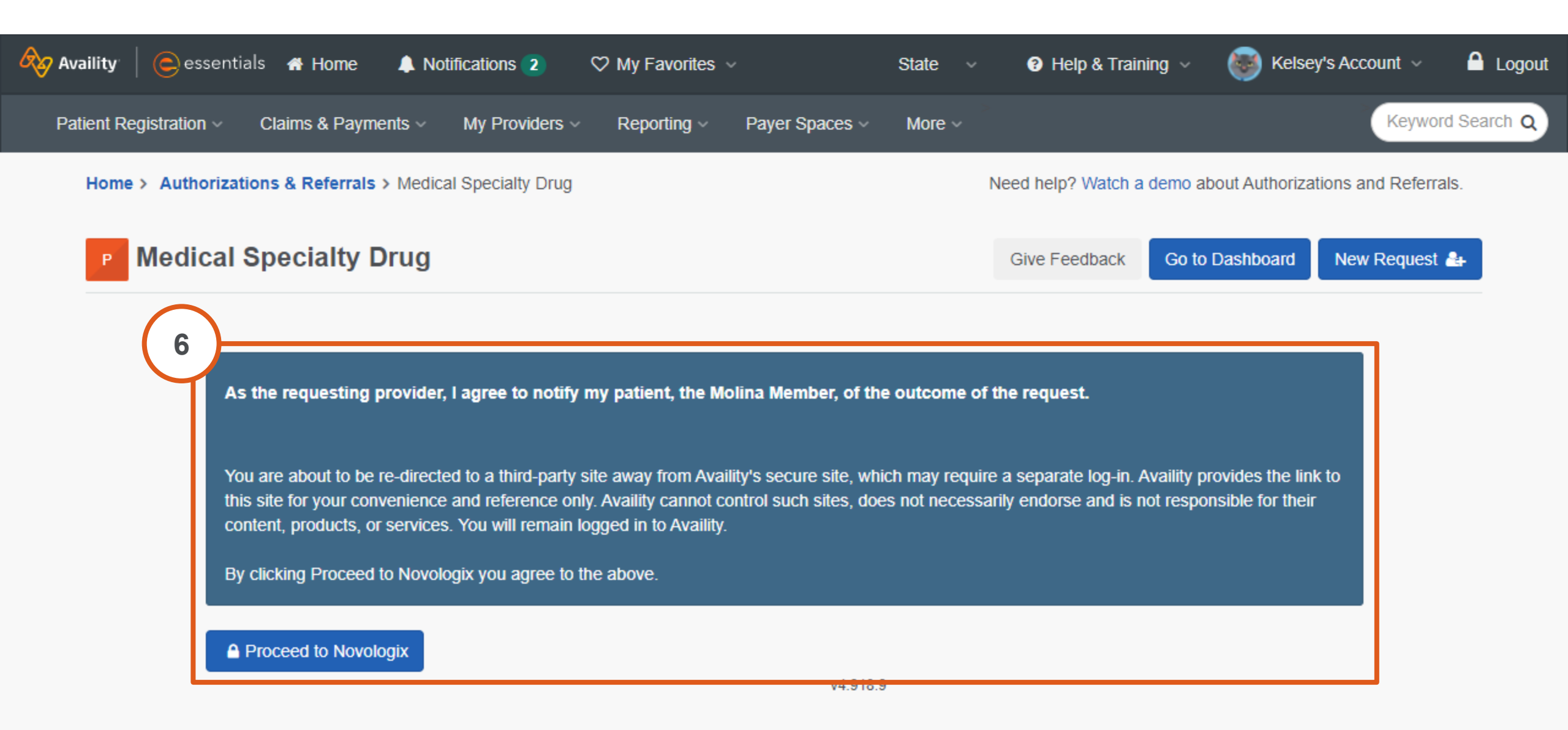
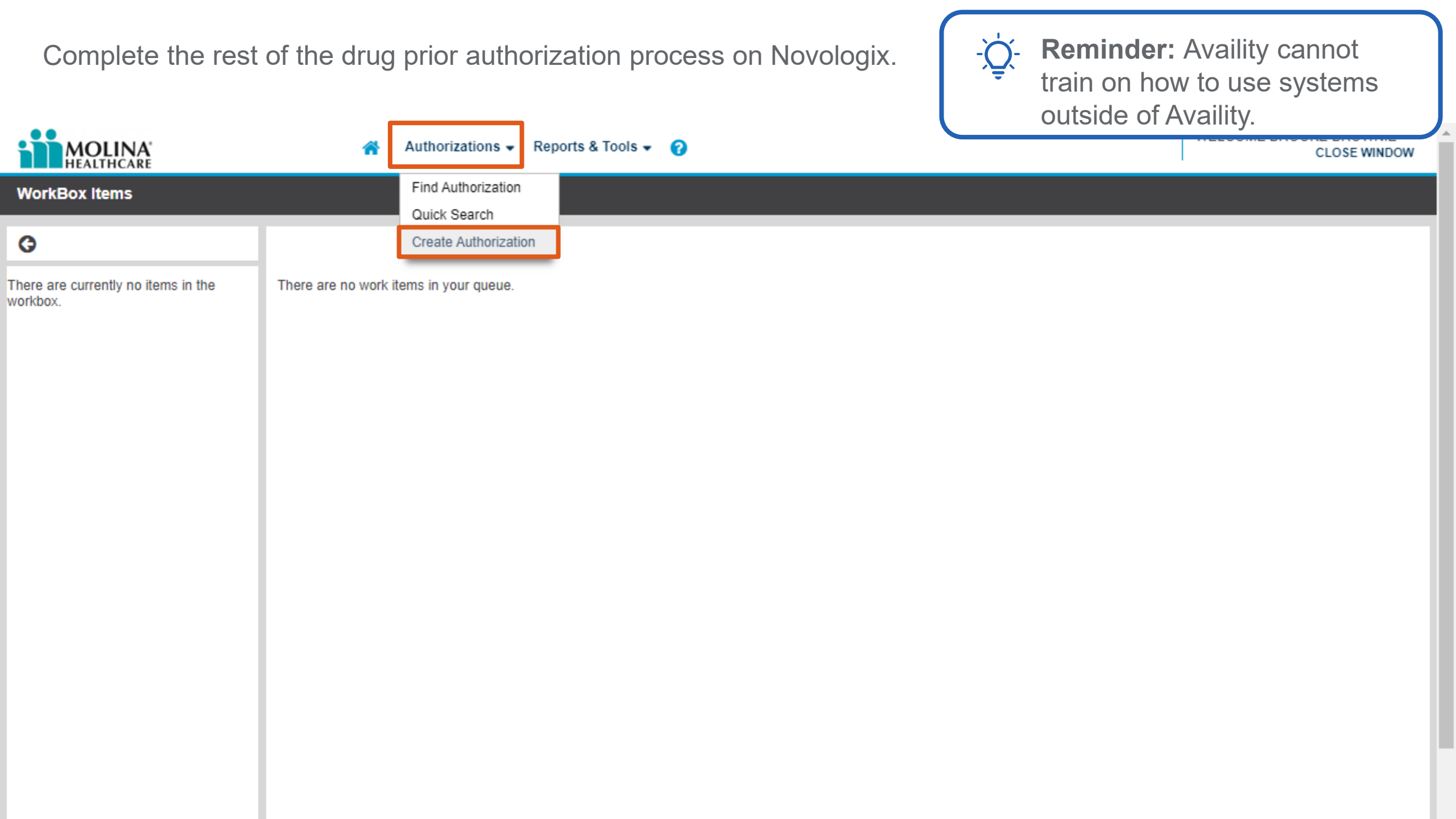

## **Training Resources**

75 © 2023 Availity, LLC. All rights reserved. Confidential and proprietary—do not distribute.

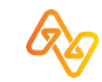

## Manage My Organization | Add Providers

| Availity Q Search catalog     C Catalog •     Courses   Learning Paths   Sessions     Recommended Courses                                                                                                    | tion<br>ion<br>emo |
|----------------------------------------------------------------------------------------------------|--------------------|
| Courses       Learning Paths       Sessions       Recommended Courses                                                                                                    |                    |
|                                                                                                    |                    |
|                                                                                                    |                    |
| Filter Catalog     Filtering Enabled ×     Course Name (A-Z)                                                                                                    |                    |
| Category   All Categories   Show   All Courses                                                                                                    |                    |
| Released After     Image: Image: Image |                    |

76 © 2023 Availity, LLC. All rights reserved. Confidential and proprietary—do not distribute.

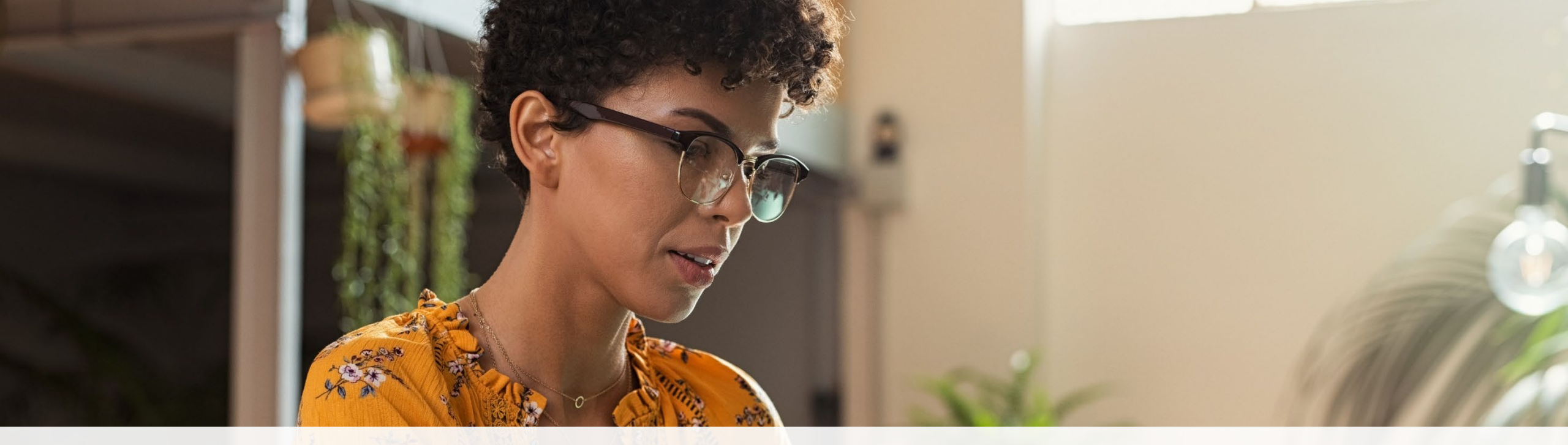

## ? Help & Training ~

Find Help Get Trained Availity Support View Network Outages

- Use **Find Help** to launch the Provider Help Center and access training documentation plus payer-specifics.
- Use Get Trained to launch Availity Learning Center (ALC) to enroll in on-demand and live training options.
- Use Availity Support to submit a support ticket online to Availity Client Services (ACS).
- Use View Network Outages to review current outages and scheduled maintenance.

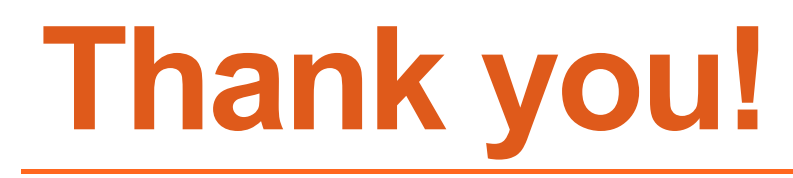

For Availity Client Services, contact 1.800.282.4548, or select Help & Training | Availity Support.

For more training, select **Help & Training | Get Trained**. The Availity Learning Center (ALC) opens in a new browser tab.

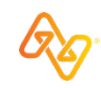